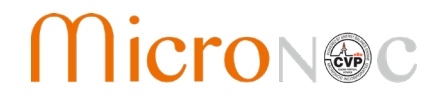

# CEP Series CVP Emergency Power System Installation Manual

Version 1.2

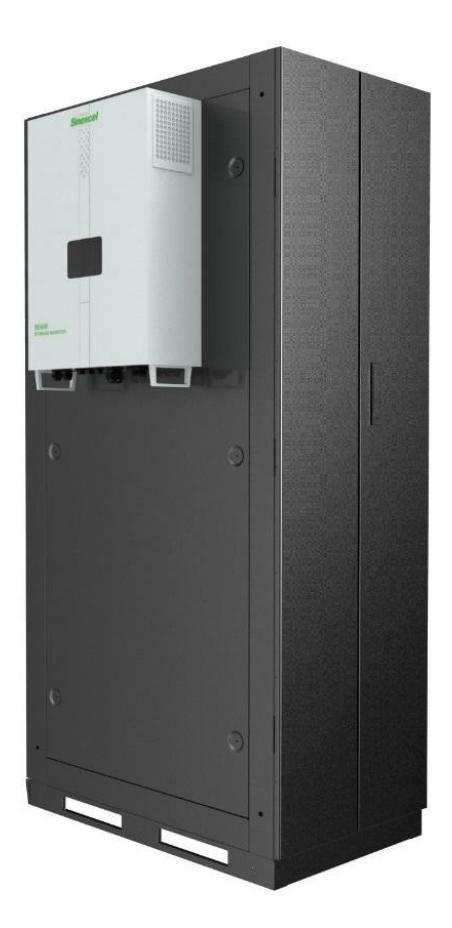

Applicable Models: CEP30H CEP30L CEP60H CEP60L

# **IMPORTANT SAFEGUARDS**

When using electrical equipment, basic safety precautions should always be followed including the following:

# a)READ AND FOLLOW ALL SAFETY INSTRUCTIONS.

- b) Do not use outdoors
- c) Do not let power supply cords touch hot surfaces
- d) Do not mount near gas or electric heaters
- e) Use caution when servicing batteries. Battery acid can cause burns to skin and eyes. If acid is spilled on skin or in eyes, flush acid with fresh water and contact a physician immediately.
- f) Equipment should be mounted in locations and at heights where it will not readily be subjected to tampering by unauthorized personnel.
- g) The use of accessory equipment not recommended by the manufacturer may cause an unsafe condition.
- h) Do not use this equipment for other than intended.

# SAVE THESE INSTRUCTIONS

For Technical Assistance, please contact: MicroNOC Inc. 9383 Charles Smith Avenue Rancho Cucamonga, CA 91730 949-398-7430 info@MicroNOCinc.com

The specifications and descriptions in this document were in effect at the time of publication. MicroNOC continuously seeks to improve our product offerings and thus reserves the right to change specifications and product appearance, or to discontinue products at any time. For the latest Installation documentation, please contact your MicroNOC representative.

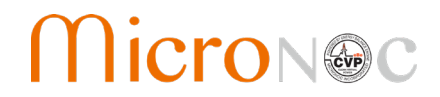

# **Table of Contents**

| 1. | Im   | portant Safety Instructions                                           | 5  |
|----|------|-----------------------------------------------------------------------|----|
|    | 1.1  | General Advisories                                                    | 5  |
|    | 1.2  | Warning Icons on Labels                                               | 6  |
| 2. | Sc   | ope of this Document                                                  | 7  |
|    | 2.1  | Model Definition                                                      | 7  |
| 3. | Sy   | stem Specifications & Single Line Diagram                             | 7  |
|    | 3.1  | Specifications                                                        | 8  |
|    | 3.2  | System Layout and Simplified One-Line Diagram                         | 9  |
| 4. | Ca   | binet Drawings                                                        | 10 |
|    | 4.1  | Battery Cabinet                                                       | 10 |
|    | 4.2  | Power Conversion System (Inverter)                                    | 10 |
| 5. | Ins  | stallation Site Requirements & Necessary Tools                        | 11 |
|    | 5.1  | Environmental Requirements                                            | 11 |
|    | 5.2  | Foundation Requirements                                               | 11 |
|    | 5.3  | Clearance Requirements                                                | 11 |
|    | 5.4  | Personnel Requirements                                                | 12 |
|    | 5.5  | Other Auxiliary Requirements                                          | 12 |
|    | 5.6  | Tool List                                                             | 12 |
| 6. | Ра   | ırts List                                                             | 13 |
| 7. | Ur   | 1packing                                                              | 18 |
| 8. | Ste  | ep by Step Installation Instructions                                  | 18 |
|    | 8.1  | Installation Overview Summary                                         | 18 |
| 9. | Ca   | binet Preparation                                                     | 19 |
|    | 9.1  | Step 1 – Remove the front doors of cabinet                            | 19 |
|    | 9.2  | Step 2 - Remove the battery tray and main control tray from cabinet   | 19 |
|    | 9.3  | Step 3 – Install the PCS Mounting Bracket on the side of cabinet      | 20 |
|    | 9.4  | Step 4 - Install the wiring harness between CSC and main control tray | 21 |
| 10 |      | Battery Tray Assembly & Installation                                  | 22 |
|    | 10.1 | Step 5 – Install 8S2P Battery Modules into Battery Tray               | 22 |

3

| 10.2                                                                                         | Step 6 – Install module sampling wiring harness                                                                                                    | .23                                                                       |
|----------------------------------------------------------------------------------------------|----------------------------------------------------------------------------------------------------|---------------------------------------------------------------------------|
| 10.3                                                                                         | Step 7 - Install the power cable and the remaining terminals of the sampling wire harness                                                                                                    | .24                                                                       |
| 10.4                                                                                         | Step 8 - Install CSC of battery tray                                                                                                    | .26                                                                       |
| 10.5                                                                                         | Step 9 - Test the battery tray unit                                                                                                    | .27                                                                       |
| 10.6                                                                                         | Step 10 - Install battery tray into the cabinet                                                                                                    | .28                                                                       |
| 11.                                                                                          | Control Tray Installation                                                                                                    | .30                                                                       |
| 11.1                                                                                         | Step 11 - Main control tray inspection, EPO relay installation (If included)                                                                                                    | .30                                                                       |
| 11.2                                                                                         | Step 12 - Install main control tray into the cabinet                                                                                                    | .31                                                                       |
| 12.                                                                                          | PCS Installation                                                                                                    | .33                                                                       |
| 12.1                                                                                         | Step 13 – Install PCS, AC Disconnect, and E-stop button                                                                                                    | .33                                                                       |
| 13.                                                                                          | Battery String Wiring                                                                                                    | .36                                                                       |
| 13.1                                                                                         | Step 14 - Install the communication wiring harness of CSC                                                                                                    | .36                                                                       |
| 13.2                                                                                         | Step 15 – Connect Battery Tray Power Cables                                                                                                    | .37                                                                       |
| 13.3                                                                                         | Step 16 – Battery System Inspection                                                                                                    | .38                                                                       |
|                                                                                              | Connect AC Disconnect schange to make grid connection                                                                                                    | 38                                                                        |
| 14.                                                                                          | connect AC Disconnect – change to make grid connection                                                                                                    | .50                                                                       |
| 1 <b>4.</b><br>14.1                                                                          | Step 17 - Connect AC disconnect (optional)                                                                                                    | .38                                                                       |
| 14.<br>14.1<br>15.                                                                           | Step 17 - Connect AC disconnect (optional)                                                                                                    | .38<br>.38<br><b>.39</b>                                                  |
| 14.<br>14.1<br>15.<br>15.1                                                                   | Step 17 - Connect AC disconnect (optional)                                                                                                    | .38<br>.39<br>.39                                                         |
| 14.<br>14.1<br>15.<br>15.1<br>15.2                                                           | Step 17 - Connect AC disconnect (optional)         Install Labels         Label Markings         Step 18 - Label Placement                                                                                                    | .38<br>.39<br>.39<br>.39                                                  |
| 14.<br>14.1<br>15.<br>15.1<br>15.2<br>16.                                                    | Step 17 - Connect AC disconnect (optional)         Install Labels         Label Markings         Step 18 - Label Placement         Step 18 - Firmware Update (optional when needed)                                                                                                    | .38<br>.39<br>.39<br>.39<br>.39                                           |
| 14.<br>14.1<br>15.<br>15.1<br>15.2<br>16.<br>16.1                                            | Step 17 - Connect AC disconnect (optional)         Install Labels         Label Markings         Step 18 - Label Placement         Step 18 - Firmware Update (optional when needed)         Step 18 - Firmware Update                                                                                                    | .38<br>.39<br>.39<br>.39<br>.39<br>.44                                    |
| 14.<br>14.1<br>15.<br>15.1<br>15.2<br>16.<br>16.1<br>17.                                     | Step 17 - Connect AC disconnect (optional)         Install Labels         Label Markings         Step 18 - Label Placement         Step 18 - Firmware Update (optional when needed)         Step 18 - Firmware Update         Initial Startup and Troubleshooting                                                                                                    | .38<br>.39<br>.39<br>.39<br>.44<br>.44                                    |
| 14.<br>14.1<br>15.<br>15.1<br>15.2<br>16.<br>16.1<br>17.<br>17.1                             | Step 17 - Connect AC disconnect (optional)         Install Labels         Label Markings         Step 18 - Label Placement         Step 18 - Firmware Update (optional when needed)         Step 18 - Firmware Update         Initial Startup and Troubleshooting         Switch Status Check                                                                         | .38<br>.39<br>.39<br>.39<br>.39<br>.44<br>.44<br>.45                      |
| 14.<br>14.1<br>15.<br>15.1<br>15.2<br>16.<br>16.1<br>17.<br>17.1<br>17.2                     | Step 17 - Connect AC disconnect (optional)         Install Labels         Label Markings         Step 18 - Label Placement         Step 18 - Firmware Update (optional when needed)         Step 18 - Firmware Update         Initial Startup and Troubleshooting         Switch Status Check         Connection Check                                                | .38<br>.39<br>.39<br>.39<br>.44<br>.44<br>.45<br>.45                      |
| 14.<br>14.1<br>15.<br>15.1<br>15.2<br>16.<br>16.1<br>17.<br>17.1<br>17.2<br>17.3             | Step 17 - Connect AC disconnect (optional)         Install Labels         Label Markings         Step 18 - Label Placement         Step 18 - Firmware Update (optional when needed)         Step 18 - Firmware Update         Initial Startup and Troubleshooting         Switch Status Check         Connection Check         System Power On                        | .38<br>.39<br>.39<br>.39<br>.44<br>.44<br>.45<br>.45<br>.45               |
| 14.<br>14.1<br>15.<br>15.1<br>15.2<br>16.<br>16.1<br>17.<br>17.1<br>17.2<br>17.3<br>17.4     | Step 17 - Connect AC disconnect (optional)         Install Labels         Label Markings         Step 18 - Label Placement         Step 18 - Firmware Update (optional when needed)         Step 18 - Firmware Update         Initial Startup and Troubleshooting         Switch Status Check         Connection Check         System Power On         Emergency Stop | .38<br>.39<br>.39<br>.39<br>.44<br>.44<br>.45<br>.45<br>.45               |
| 14.<br>14.1<br>15.<br>15.1<br>15.2<br>16.<br>16.1<br>17.1<br>17.2<br>17.3<br>17.4<br>17.5    | Step 17 - Connect AC disconnect (optional)   Install Labels   Label Markings   Step 18 - Label Placement   Step 18 - Firmware Update (optional when needed)   Step 18 - Firmware Update   Initial Startup and Troubleshooting   Switch Status Check   Connection Check   System Power On   Emergency Stop   System Power Off                                          | .38<br>.39<br>.39<br>.39<br>.44<br>.45<br>.45<br>.45<br>.45<br>.45        |
| 14.<br>14.1<br>15.1<br>15.2<br>16.<br>16.1<br>17.1<br>17.2<br>17.3<br>17.4<br>17.5<br>Append | Step 17 - Connect AC disconnect (optional)   Install Labels   Label Markings   Step 18 - Label Placement   Step 18 - Firmware Update (optional when needed) Step 18 - Firmware Update Initial Startup and Troubleshooting Switch Status Check Connection Check System Power On Emergency Stop System Power Off. lix A: Cabinet Mounting Drawing                       | .38<br>.39<br>.39<br>.44<br>.45<br>.45<br>.45<br>.45<br>.45<br>.45<br>.45 |

# 1. Important Safety Instructions

Micron

Review this installation manual fully before commencing work. A qualified individual is someone who is technically competent and familiar with all safety information and established safety practices; with the installation process, operation, and maintenance of this equipment; and with all the hazards involved. Qualified personnel must be trained in Safety-Related Work Practices, Job Hazard Analysis, First Aid and CPR, Arc Flash Hazards, and PPE Requirements (both classroom and on-the-job training are required in accordance with NFPA 70E requirements). Retraining is required in intervals not to exceed three years. MicroNOC assumes no liability for injury or damage that may result from failure to abide by these instructions.

The following symbols and words are used throughout this document to highlight important information.

| wa | arning: | Indicates a hazardous situation which, if not actively avoided could result in injury, death, or damage.                           |
|----|---------|----------------------------------------------------------------------------------------------------|
| Ca | ution:  | Indicates a hazardous situation which, if not actively avoided could result in damage to the equipment or performance degradation. |
| No | ote:    | Indicates an important step or best practice.                                                                                      |

#### 1.1 General Advisories

- Warning! Be sure to read and *understand* this entire document before installing or using the system. Failure to follow these instructions can result in product damage, injuries, or death.
- Warning! Only qualified installers with knowledge and experience working on high voltage equipment should carry out installation and startup of this system.
- Warning! All U.S. and Canada electrical installations must be done in accordance with local codes and the National Electric Code (NEC), ANSI/NFPA 70, or the Canadian Electric Code CSA 22.1.
- Warning! Battery systems and cells are potentially dangerous. Proper precautions must be observed in handling, operation and maintenance.
- Warning! Proper Personal Protective Equipment including safety glasses, gloves, and protective footwear should be utilized.
- Warning! Never touch any conductors or busbar without first confirming they are de-energized.
- Warning! Take care to site the system properly. Proper clearances should be maintained, and the unit(s) situated indoors, on level ground and away from water, heat sources, or high dust environments. Ensure the temperature of the selected site is within the specified range.

- Warning! Keep the work area tidy. Make sure all cable runs are secured properly to avoid damaging cables.
- Warning! Use the system only as intended.
- Warning! The battery trays are heavy and can be challenging to lift. Employ proper lifting techniques and utilize mechanical assistance to reduce injury potential.
- Warning! Do not proceed if a component appears damaged or you do not fully understand a step. Contact MicroNOC.
- Caution! Do not use harsh cleaning products or chemicals on the system.
- Caution! Do not make any modifications to the system
- Caution! Do not make substitutions for parts.
- Caution! Perform scheduled maintenance.

#### 1.2 Warning Icons on Labels

| 4 | Warning:     | Indicates an electrical shock hazardous situation which, if not actively avoided could result in injury, death, or damage.         |
|---|--------------|----------------------------------------------------------------------------------------------------|
|   | Caution:     | Indicates a hazardous situation which, if not actively avoided could result in damage to the equipment or performance degradation. |
|   | Hot surface: | Indicates heat hazard or hot surface. Use caution to prevent burns.                                                                |
|   | See Manual:  | Indicates a reference to the Installation and Operation & Maintenance Manuals for more information.                                |

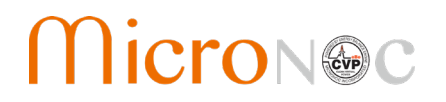

### 2. Scope of this Document

MicroNOC CEP Series utilizes a Battery Energy Storage System (BESS) which is a complete AC coupled energy storage system designed to be deployed quickly and cost effectively to meet a variety of applications. Because each installation site will likely be different, this document only covers the installation of the CEP30H components and does cover any site-specific modifications that may be necessary to support the CEP30H product or associated models.

#### 2.1 Model Definition

The CEP Series CVP Emergency Power System includes the following models.

| Model # | Maximum Output Power | Nominal Voltage   | Transformer |
|---------|----------------------|-------------------|-------------|
| CEP30H  | 29 kW                | 277/480V, 3-phase | NO          |
| CEP30L  | 29 kW                | 120/208VAC        | YES         |
| CEP60H  | 58 kW                | 277/480V, 3-phase | NO          |
| CEP60L  | 58 kW                | 120/208VAC        | YES         |

3. System Specifications & Single Line Diagram

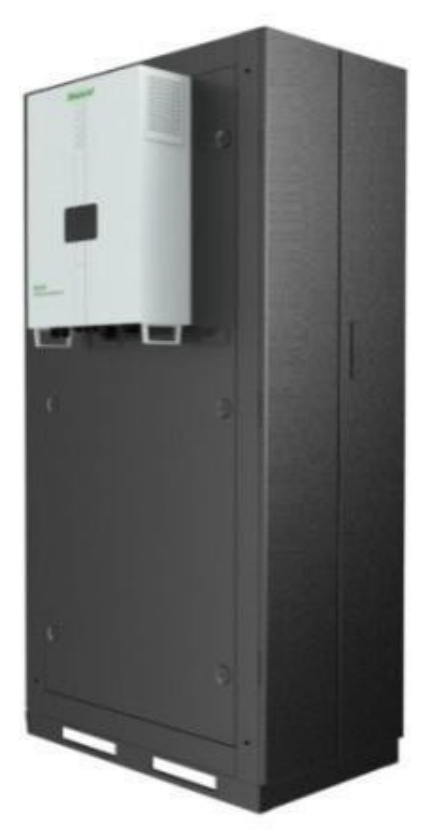

CEP30H Cabinet with PCS

# CVP Emergency Power System Installation Manual

#### 3.1 Specifications

|                                       | Model No.                                        |                               |  |
|---------------------------------------|--------------------------------------------------|-------------------------------|--|
|                                       | СЕРЗОН                                           | СЕР60Н                        |  |
|                                       | CEP30L*                                          | CEP60L*                       |  |
| General                               |                                                  |                               |  |
| Certification                         | UL924 / UL1973 /                                 | UL 1741sa / UL9540            |  |
| RoHS                                  | Com                                              | pliant                        |  |
| Altitude above sea without de-rating  | < 6,500 feet (2,000 m)                           |                               |  |
| De-rating slope above 1500 m          | 3 % / 328 ft (100 m)                             |                               |  |
| Operating Temperature                 | Charging: 0 C to 55 C; D                         | Discharging: -20 C to 55 C    |  |
| Storage Temperature                   | -30 C                                            | to 60 C                       |  |
| Humidity                              | 0 tc                                             | 95%                           |  |
| Enclosure Rating                      | IF                                               | 20                            |  |
| Power                                 |                                                  |                               |  |
| AC Output Power – To Critical Load    |                                                  |                               |  |
| Maximum Output power (kVA)            | 29                                               | 58                            |  |
| Maximum Power per Phase (kVA)         | 9.7                                              | 19.3                          |  |
| Nominal Voltage (Vac L-N) / (Vac L-L) | 277/                                             | ′ 480*                        |  |
| Phases (Poles)                        |                                                  | 3                             |  |
| Frequency (Hz) / accuracy             | 50 or 60                                         | / ± 0.03%                     |  |
| CEC Efficiency                        | 9                                                | 7%                            |  |
| Overload Capacity                     | 105%~115% >10min; 115%~125                       | 5% > 1min ; 125%~150% > 200ms |  |
| Output THD                            | ≤3%                                              |                               |  |
| Crest Factor at Nominal Power         | 1.                                               | 414                           |  |
| Rated / Maximum Current per Phase (A) | 35 / 90                                          | 70 / 180                      |  |
| Recommended Wire Size (AWG) @ 75°C    | #6 AWG                                           | #2 AWG                        |  |
| Refer t                               | o NEC and local code for proper cable s          | izing                         |  |
| AC Output Power – Recovery From Load  |                                                  |                               |  |
| Power Routing – Primary               | Battery                                          | Recharge                      |  |
| Power Routing – Secondary             | Dissipating Resistor (who                        | en batteries fully charged)   |  |
| AC Input Power – From AC Mains        |                                                  |                               |  |
| Nominal Voltage (Vac L-N) / (Vac L-L) | 277 ,                                            | / 480*                        |  |
| Phases (Poles)                        |                                                  | 3                             |  |
| Voltage Range (Vac L-N)               | 263 - 291                                        |                               |  |
| Frequency Range (Hz)                  | 59.5 to 60.5 Hz                                  |                               |  |
| Input Power Factor                    | 0.8 leading                                      | to 0.8 lagging                |  |
| Short Circuit Current Rating (SCCR)   | 62 8                                             | amps                          |  |
| Recommended Wire Size (AWG) @ 75°C    | #6 AWG                                           | #2 AWG                        |  |
| Communications                        |                                                  |                               |  |
| Ports                                 | 1x Ethernet/ TCP/IP, 1x Modbus (RS485)           |                               |  |
| Relay Outputs                         | 2x Digital Output Relays / 3x Phase Output Relay |                               |  |
| Module LED's / Monitoring             | 3x Status LED                                    | s / Touchscreen               |  |
| Mechanical                            |                                                  |                               |  |
| Dimension (D x W x H, In.)            | 40" x 24" x 80"                                  | 40″ x 48″ x 80″               |  |
| Weight                                | 1,500 lbs. (681 kg.)                             | 3,000 lbs. (1362 kg.)         |  |
| Max No. of Modules                    | 16                                               | 32                            |  |
| Battery Module Weight (ea.)           | 23.6 lbs.                                        | (10.72 kg.)                   |  |
| Agency Compliance                     |                                                  |                               |  |
| UL                                    | UL 9540 / UL 3                                   | 1741sa / UL 924               |  |

\*TX Models include a separate transformer. (i.e. for 120/208VAC power requirements.)

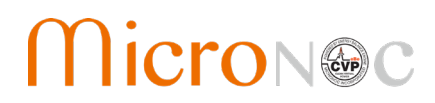

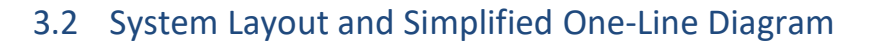

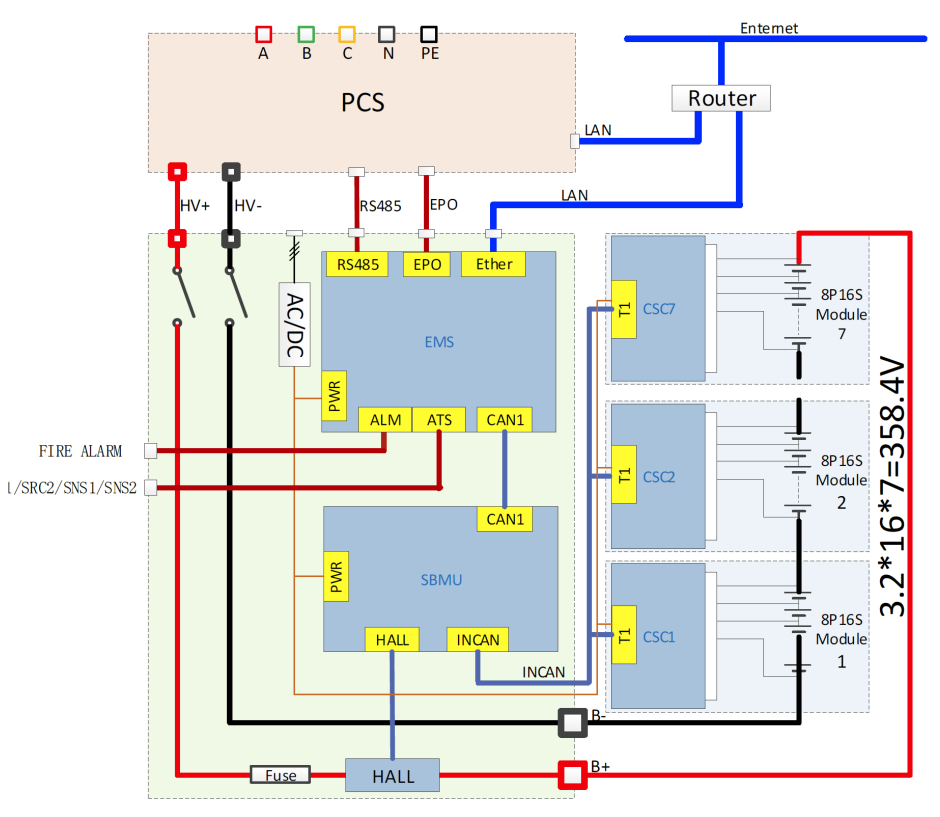

**Block Diagram** 

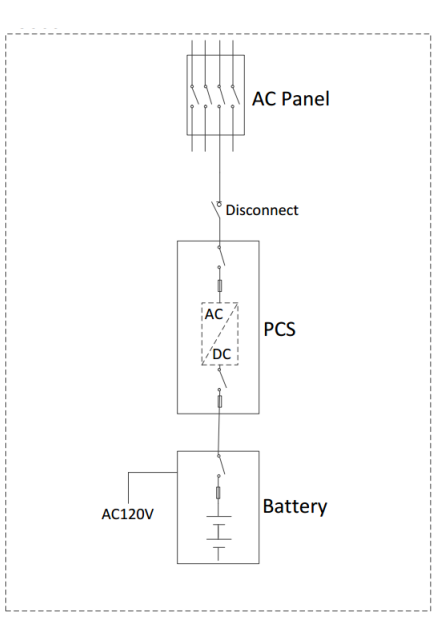

Simplified One-Line Diagram

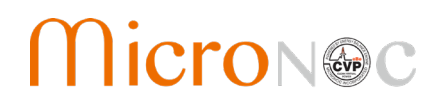

# 4. Cabinet Drawings

Measurements in metric (mm) unless otherwise specified.

### 4.1 Battery Cabinet

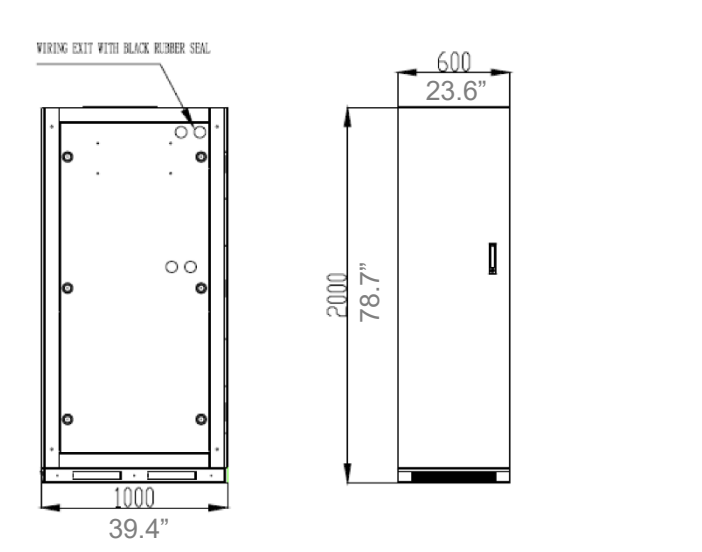

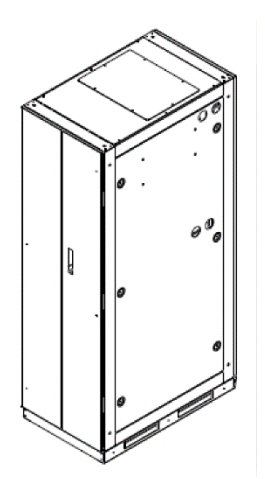

### 4.2 Power Conversion System (Inverter)

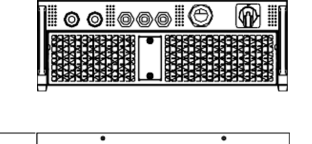

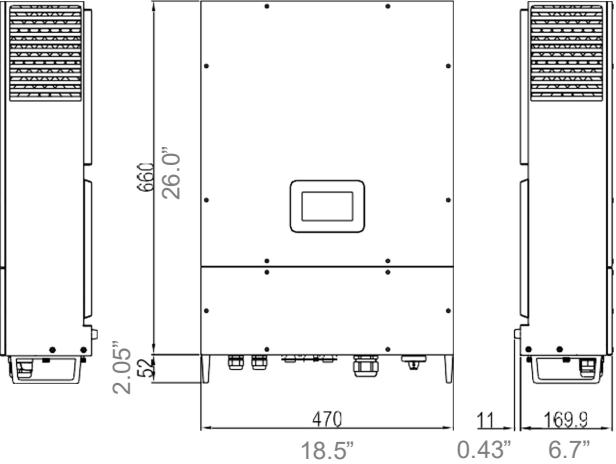

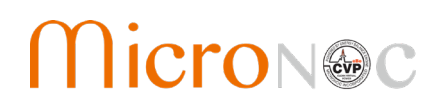

# 5. Installation Site Requirements & Necessary Tools

#### 5.1 Environmental Requirements

- 1. The CEP30H system is designed for indoor use only with dry conditions and a low dust environment. Direct sunshine and exposure to the elements (rain, snow, etc.) or moisture should be strictly avoided.
- 2. The installation should be conducted in a well-ventilated environment to ensure sufficient heat dissipation.

#### 5.2 Foundation Requirements

1. Review listed system weight and ensure the foundation is properly designed. The equipment must be secured to the foundation to prevent tipping or movement.

#### 5.3 Clearance Requirements

 The mechanical dimension of system (battery cabinet with PCS and other enclosure) is 31.5" W x 39.4" D x 78.7" H (800mm W x 1000mm D x 2000mm H). Please ensure there is enough room to install the system. Minimum clearance with multiple units is shown below:

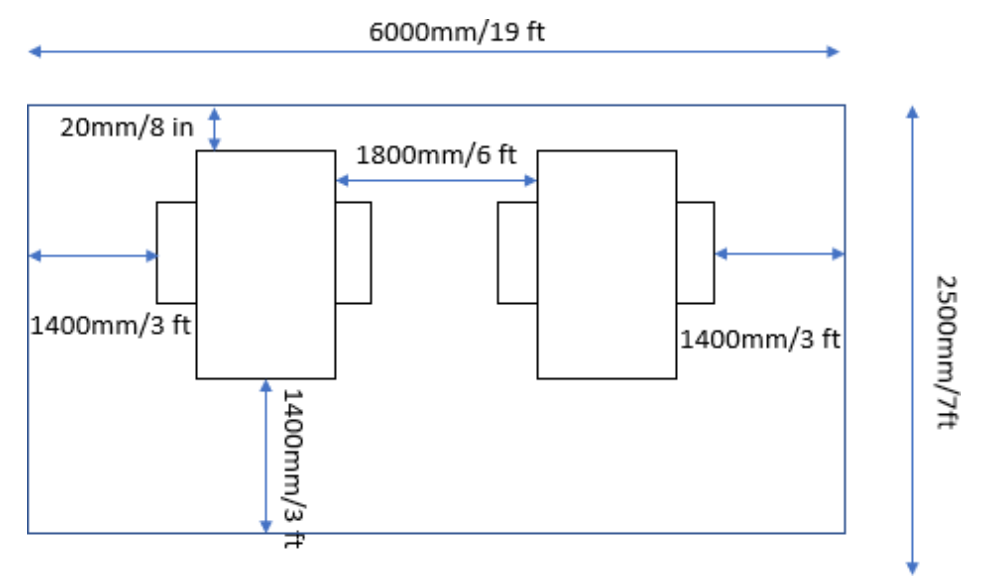

All U.S. and Canada electrical installations must be done in accordance with local codes and the National Electric Code (NEC), ANSI/NFPA 70, or the Canadian Electric Code CSA 22.1. The following clearances should be maintained:

| Left        | Right    | Front     | Behind   | Тор       |
|-------------|----------|-----------|----------|-----------|
| 750mm       | 50mm     | 914mm     | 50mm     | 200mm     |
| 29.5 Inches | 2 Inches | 36 Inches | 2 Inches | 7.9Inches |

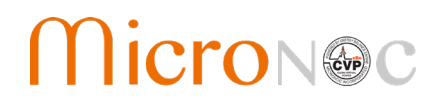

#### 5.4 Personnel Requirements

1. Installation and servicing shall be performed by qualified personnel.

#### 5.5 Other Auxiliary Requirements

- 1. Users need to provide a 120V AC power line for BMS/EMS controllers. (100W is adequate).
- 2. Users need to provide an Ethernet interface for system networking.
- 3. If emergency backup application is desired, the auxiliary power needs to be connected to a 300W UPS.

#### 5.6 Tool List

| Tool                   | Requirement                                                          |
|------------------------|----------------------------------------------------------------------|
| Utility Knife          |                                                                      |
| Hammer                 |                                                                      |
| Pry Bar                |                                                                      |
| Mechanical Lift        |                                                                      |
| Multimeter             |                                                                      |
| Needle nose pliers     |                                                                      |
| Drill Driver           |                                                                      |
| Oblique cutting pliers |                                                                      |
| Slotted screwdriver    |                                                                      |
| Phillips screwdriver   |                                                                      |
| 8mm socket wrench      | Caution! Short Circuit Risk. The tool must have an insulated handle* |
| 13mm socket wrench     | Caution! Short Circuit Risk. The tool must have an insulated handle* |
| Adjustable wrench      | Caution! Short Circuit Risk. The tool must have an insulated handle* |

\* If insulated hand tools are not readily available, standard tools can be utilized by wrapping the tool's handle in electrical tape or by applying heat/cold shrink tubing. This will help guard against short circuiting if the tool is inadvertently dropped during installation.

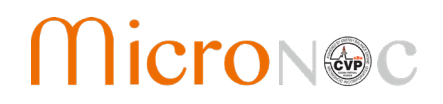

#### 6. Parts List

Parts list and quantity listed is for a CEP30H. For CEP60 models, part quantities are multiplied by 2.

| Number | Name                          | Picture                       | Quantity | Comments                                                                                                    |
|--------|-------------------------------|-------------------------------|----------|----------------------------------------------------------------------------------------------------|
| #1     | Cabinet                       |                               | 1        | Dimension :<br>23.6"W x 39.4"D x 78.7"H<br>(600mmW x 1000mmD x<br>2000mmH <u>)</u>                            |
| #2     | Battery tray                  |                               | 7        | Dimension:<br>17.7"W x 32.7"D x 1.2"H<br>(450mmW x 831mmD<br>x 30mmH)<br>Location :<br>Located in cabinet     |
| #3     | Main control tray             |                               | 1        | Dimension :<br>17.7"W x 3.2"D x 7.9"H<br>(450mmW x 800mmD x<br>200mmH)<br>Location:<br>Located in cabinet     |
| #4     | Battery module                |                               | 56       | Dimension:<br>8.3"W x 7.0"D x 6.9"H<br>(212mmW x 178mmD x<br>174mmH)<br>Location :<br>Located in wooden crate |
| #5     | CSC                           | GXBMS-CSC<br>For 24 LFP Cells | 7        | Location:<br>Located in cabinet                                                                               |
| #6     | Electric meter like<br>eGauge | Optional                      | 1        |                                                                                                    |

| #7  | 30 kW PCS                                                | Compose<br>Control of Sineaced<br>StorAge Inverter | 1  | Dimension:<br>18.5"W x 26.0"W x 6.9"D<br>(470mmW x 660mmH x<br>176mmD)<br>Location:<br>Located in wooden case of<br>PCS |
|-----|----------------------------------------------------------|----------------------------------------------------|----|----------------------------------------------------------------------------------------------------|
| #8  | PCS Mounting<br>Bracket.                                 | •                                                  | 1  | Location:<br>Located in wooden case of<br>PCS                                                                           |
| #9  | Communications<br>wiring harness of<br>CSC               |                                                    | 7  | Length:<br>11.8″ (300mm)<br>Number of ports: 2                                                                          |
| #10 | Wiring harness<br>between CSCand<br>main control<br>tray |                                                    | 1  | Length:<br>89.4" (2270mm)<br>Number of ports: 8                                                                         |
| #11 | Module sampling<br>wire harness                          |                                                    | 7  | Length:<br>38.8″ (985mm)<br>Number of ports: 24                                                                         |
| #12 | Module internal connection cable1                        | CB1605-40.13                                       | 42 | Length:<br>7.3" (185mm)                                                                                                 |
| #13 | Module internal connection cable2                        |                                                    | 7  | Length:<br>19.7" (500mm)                                                                                                |
| #14 | Positive output<br>cable of No.7<br>battery tray         |                                                    | 1  | Length:<br>43.3"<br>(1100mm)                                                                                            |
| #15 | Negative output<br>cable of No.7<br>battery tray         |                                                    | 1  | Length:<br>15.7" (400mm)                                                                                                |

# MicroN@c

| #16 | Positive output<br>cable of No.6<br>battery tray | 1     | Length:<br>16.1" (410mm) |
|-----|--------------------------------------------------|-------|--------------------------|
| #17 | Negative output<br>cable of No.6<br>battery tray | 1     | Length:<br>15.7" (400mm) |
| #18 | Positive output<br>cable of No.5<br>battery tray | 1     | Length:<br>16.1" (410mm) |
| #19 | Negative output<br>cable of No.5<br>battery tray | <br>1 | Length:<br>15.7" (400mm) |
| #20 | Positive output<br>cable of No.4<br>battery tray | 1     | Length:<br>16.1" (410mm) |
| #21 | Negative output<br>cable of No.4<br>battery tray | 1     | Length:<br>15.7" (400mm) |
| #22 | Positive output<br>cable of No.3<br>battery tray | 1     | Length:<br>16.1" (410mm) |
| #23 | Negative output<br>cable of No.3<br>battery tray | 1     | Length:<br>15.7" (400mm) |
| #24 | Positive output<br>cable of No.2<br>battery tray | 1     | Length:<br>16.1" (410mm) |
| #25 | Negative output<br>cable of No.2<br>battery tray | 1     | Length:<br>15.7" (400mm) |
| #26 | Positive output<br>cable of No.1<br>battery tray | 1     | Length:<br>16.1" (410mm) |
| #27 | Negative output<br>cable of No.1<br>battery tray | 1     | Length:<br>15.7" (400mm) |

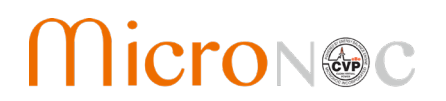

| #28 | DC-Switch (HV+) to<br>PCS (+)<br>cable  |     | 1   | Length:<br>70.9"<br>(1800mm)                                    |
|-----|-----------------------------------------|-----|-----|-----------------------------------------------------------------|
| #29 | DC-Switch (HV-)to<br>PCS (-) cable      | O   | 1   | Length:<br>70.9"<br>(1800mm)                                    |
| #30 | M8*16<br>combination<br>bolts           |     | 112 | Used to fasten the modulepower line                             |
| #31 | M5*12<br>combination<br>bolts           |     | 56  | Used to fasten the<br>modulesampling wire<br>harness            |
| #32 | M4*10 bolts                             |     | 28  | Used to fasten the CSC                                          |
| #33 | M10*35<br>combination<br>bolts and nuts |     | 4   | Used to fasten the PCS                                          |
| #34 | M5*12<br>combination<br>bolts           | 400 | 28  | Location :<br>Mounted in<br>cabinet                             |
| #35 | Cable Strap<br>(optional)               |     | 7   | Used to fasten the<br>communication<br>wiring harness of<br>CSC |

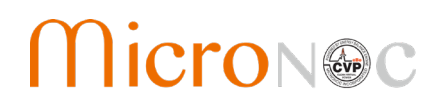

| #36 | Wire cable tie<br>(optional)        |            | 60 | Used to fasten the sampling wire harness of module                                              |
|-----|-------------------------------------|------------|----|-------------------------------------------------------------------------------------------------|
| #37 | Plastic cover                       |            | 56 | Used to cover module screw terminals                                                            |
| #38 | Communication<br>harness            |            | 1  | Length:<br>98.4"<br>(2500mm)                                                                    |
| #39 | UPS                                 |            | 1  | 300W                                                                                            |
| #40 | AC Disconnect                       |            | 1  |                                                                                                 |
| #41 | Emergency stop<br>switch (optional) |            | 1  | Includes base and button                                                                        |
| #42 | EPO Relay<br>(optional)             |            | 1  |                                                                                                 |
| #43 | EPO Cable Set<br>(optional)         | 100<br>100 | 6  | Include 6 cables:<br>relay driver -, relay driver<br>+,relay output,<br>and 3 extension cables; |

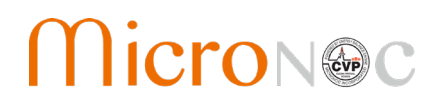

### 7. Unpacking

- 1. MicroNOC suggests allocating a minimum of a 10 x 15 foot working area for staging, unpacking, and assembly. A minimum two people are required to do the assembly.
- 2. Use hand tools including a utility knife, hammer, and pry bar to carefully unpack the system components from the cardboard and wooden containers. Take care when opening packages to not damage any component.

### 8. Step by Step Installation Instructions

#### 8.1 Installation Overview Summary

| Task Grouping              | Step Number | Process Name                                                                    |  |
|----------------------------|-------------|---------------------------------------------------------------------------------|--|
|                            | Step 1      | Remove the front door of cabinet                                                |  |
| Cabinet                    | Step 2      | Remove the battery tray and main control tray from cabinet                      |  |
| Preparation                | Step 3      | Install the PCS mounting bracket on the side of cabinet                         |  |
|                            | Step 4      | Install the wiring harness between CSC and main control tray                    |  |
|                            | Step 5      | Install 8P2S battery modules into the battery tray                              |  |
|                            | Step 6      | Install module sampling wiring harness                                          |  |
| Battery Tray<br>Assembly & | Step 7      | Install the power cable and the remaining terminals of thesampling wire harness |  |
| Installation               | Step 8      | Install CSC of battery tray                                                     |  |
|                            | Step 9      | Test the battery tray unit                                                      |  |
|                            | Step 10     | Install battery tray into the cabinet                                           |  |
| Control Tray               | Step 11     | Main control tray inspection, EPO relay installation                            |  |
| Installation               | Step 12     | Install main control tray into the cabinet                                      |  |
| PCS Installation           | Step 13     | Install PCS, AC Disconnect, and E-stop button                                   |  |
|                            | Step 14     | Install the communication wiring harness of CSC                                 |  |
| Battery String<br>Wiring   | Step 15     | Connect battery tray power cables                                               |  |
| Winnig                     | Step 16     | Battery system inspection                                                       |  |
| Connect AC<br>Disconnect   | Step 17     | Connect AC disconnect                                                           |  |
| Labels                     | Step 18     | Install labels                                                                  |  |

## CVP Emergency Power System Installation Manual

# 9. Cabinet Preparation

9.1 Step 1 – Remove the front doors of cabinet.

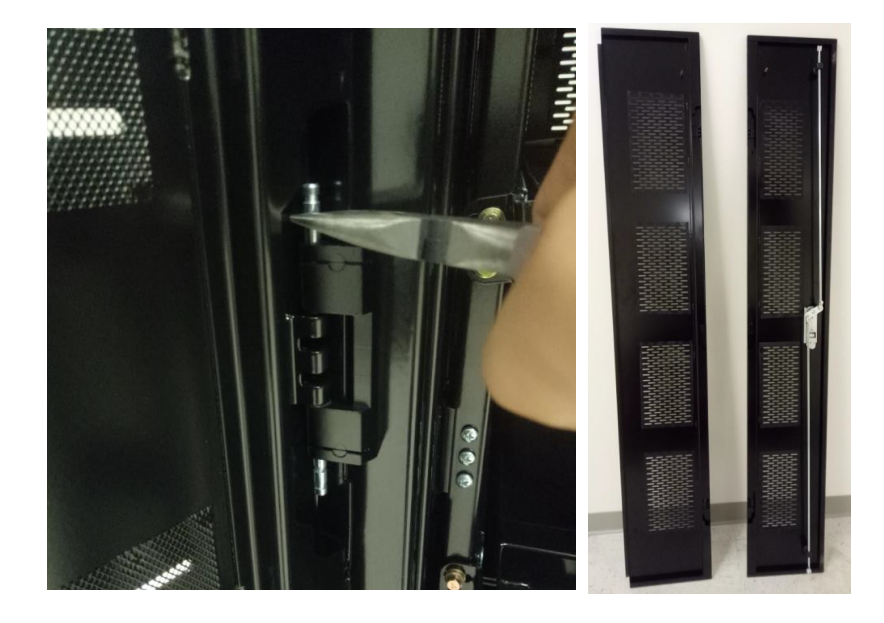

- 1. Use needle nose pliers to remove the front door. This will allow easier access to the cabinet for later installation steps.
- 2. Set the door aside in a safe location and be sure to retain door hinges.

#### 9.2 Step 2 - Remove the battery tray and main control tray from cabinet

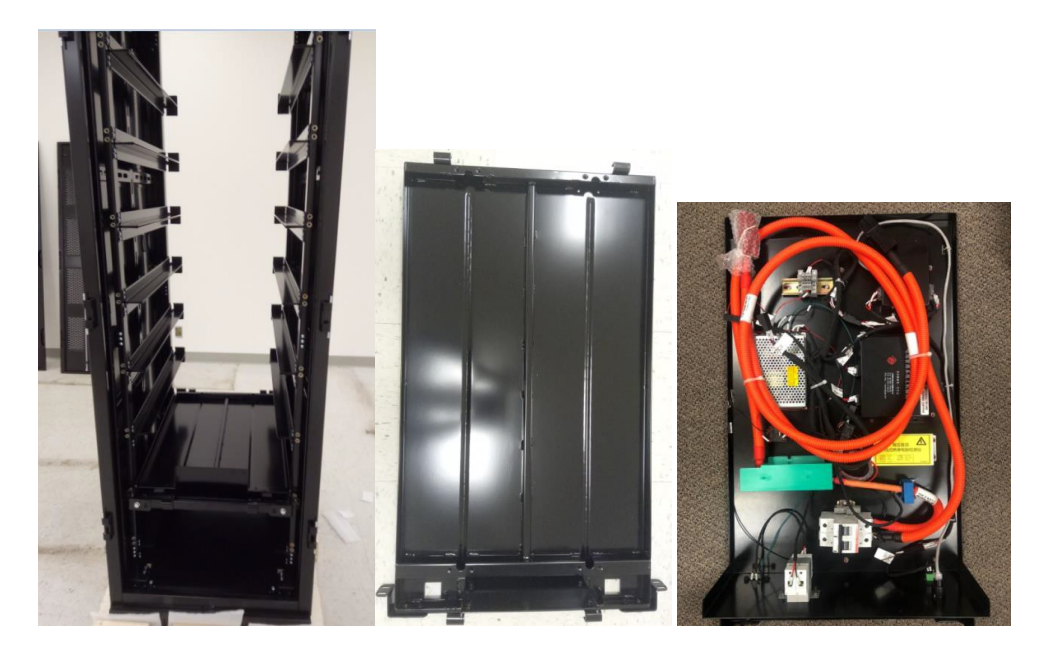

Cabinet

Battery tray

Main control tray

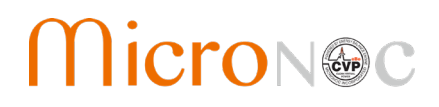

- 1. Use 8mm socket wrench to remove the M5 bolts of the battery trays and main control tray.
- 2. Remove the battery tray and main control tray from cabinet.
- 3. Set the battery tray and main control tray aside in a safe location.
- 4. Use the four ground bolts fixed bottom of cabinet to make sure the cabinet is stable. Refer to Appendix A for cabinet mounting drawing.
- 5. Inset main control tray. Tuck the main battery positive and negative cables to the sides and under the tray.
- 6. Route the PCS cables (positive, negative, EPO, RS485) to the side opening for later PCS installation. Use cable ties to fix them on the frame.

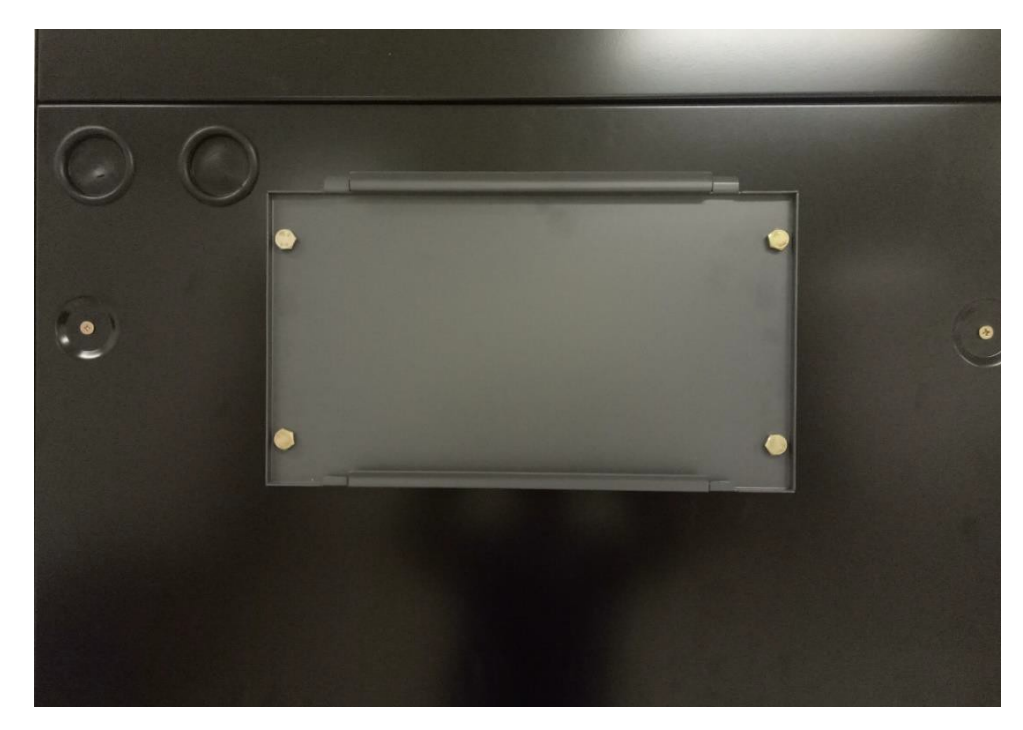

#### 9.3 Step 3 – Install the PCS Mounting Bracket on the side of cabinet

| Part Name     | PCS Mounting | M10*35 combination bolts and nuts |
|---------------|--------------|-----------------------------------|
|               | Bracket      |                                   |
| Part Number   | #8           | #33                               |
| Part Quantity | 1            | 4                                 |
| Part Picture  | •            |                                   |

1. Install the PCS Mounting Bracket on the left or right side of cabinet by inserting bolts through backboard and cabinet and tightening using an adjustable wrench.

#### 9.4 Step 4 - Install the wiring harness between CSC and main control tray

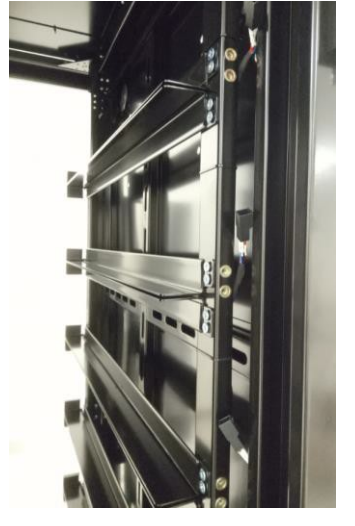

Install the #10 wiring harness

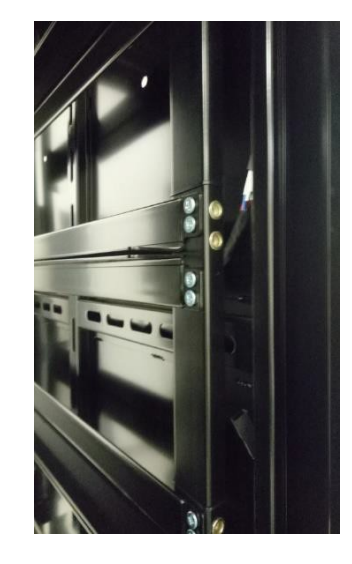

Tuck the communication ports out of the way

| Part Name     | Wiring harness between CSC and main control tray | Wire cable tie |  |
|---------------|--------------------------------------------------|----------------|--|
| Part Number   | #10                                              | #36            |  |
| Part Quantity | 1                                                | 7              |  |
| Part Picture  |                                                  |                |  |

- 1. Install the #10 "wiring harness between CSCs and main control tray". This will run along the right side of the cabinet and span from the bottom of the cabinet, where the control tray resides, to the top of the cabinet.
- 2. Use wire cable tie to fasten the harness at front pillar of cabinet, ensure each tray position has one wire tie. Use oblique cutting pliers to clip excess cable tie.
- 3. Tuck the communication ports inside the side frame and out of the way to ensure the cable / ports are not damaged or pinched during insertion of trays.

Notes: Be careful when trimming excess cable tie, do not snip wire or damage the insulation. Ensure cable is secured, neat, and tidy.

**Caution!** Tuck the communication ports inside of the side frame to avoid pinching or damaging during battery tray installation.

# CVP Emergency Power System Installation Manual

# 10. Battery Tray Assembly & Installation

10.1 Step 5 – Install 8S2P Battery Modules into Battery Tray

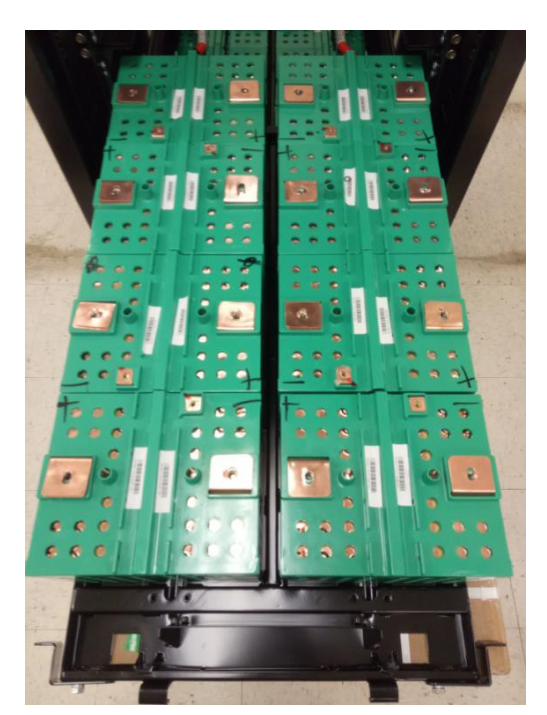

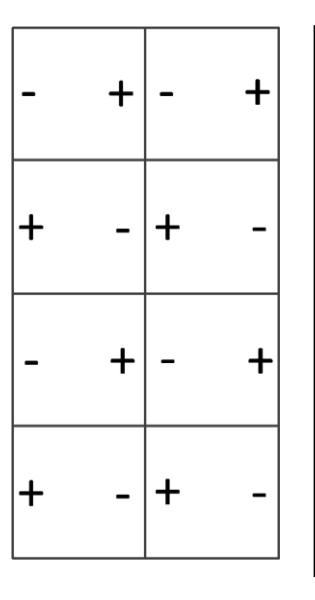

Note: The following steps (05 to 10) show the preparation of the battery trays. This process will be repeated 7 times until all the battery trays are completed.

Start from the second slot from the bottom of the cabinet.

Assemble Battery trays and work your way to the top of the cabinet.

| Part Name     | Battery Tray | Battery module |
|---------------|--------------|----------------|
| Part Number   | #2           | #4             |
| Part Quantity | 1            | 8              |
| Part Picture  |              |                |

- 1. Gather battery modules and note the positive and negative polarity of each module.
- 2. Install the battery modules by placing them into the tray according to the above pictures.
- 3. After the installation, use a multimeter to measure each battery module's voltage and polarity is correct. Each 8P2S battery module should read between 6.2 and 6.6 Vdc.
- 4. This process will be repeated for each battery tray.

Caution! Ensure proper orientation of battery modules as shown in picture. Take special care in handling to avoid contact with battery module terminals.

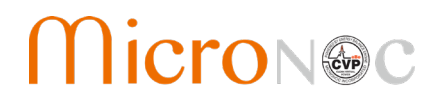

#### 10.2 Step 6 – Install module sampling wiring harness

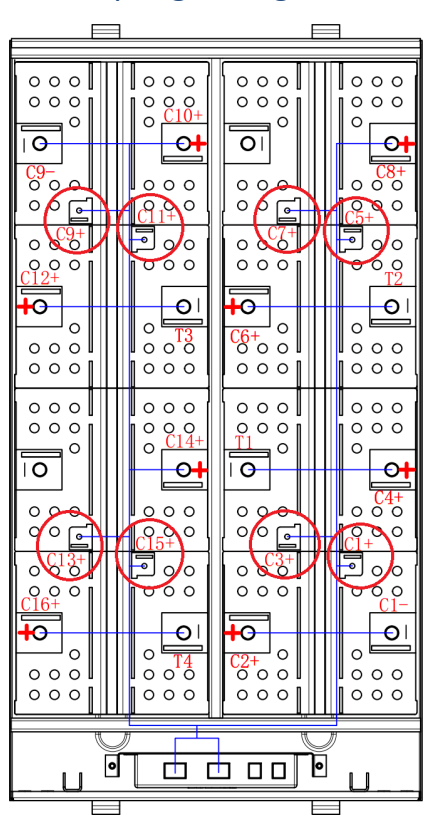

| Material Name     | Module sampling<br>wire harness | M5*12<br>combination bolts | Wire cable tie |
|-------------------|---------------------------------|----------------------------|----------------|
| Material Number   | #11                             | #31                        | #36            |
| Material Quantity | 1                               | 8                          | 10             |
| Material Picture  |                                 |                            |                |

- Install wiring harness according to the above picture. For this step, only fasten C1+, C3+, C5+, C7+, C9+, C11+, C13+, and C15) using an 8mm socket with 7 Nm torque. Ring Terminals shall be attached to modules with plastic encased connectors oriented towards the front of the module. Refer to the above picture.
- 2. Tie wiring harness with wire cable tie to organize, and make sure each of the 8 battery modules has one cable tie. Snip of excess cable tie.
- 3. This process will be repeated for each battery tray.

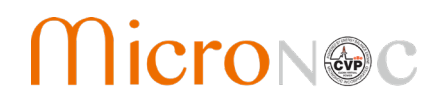

10.3 Step 7 - Install the power cable and the remaining terminals of the sampling wire harness.

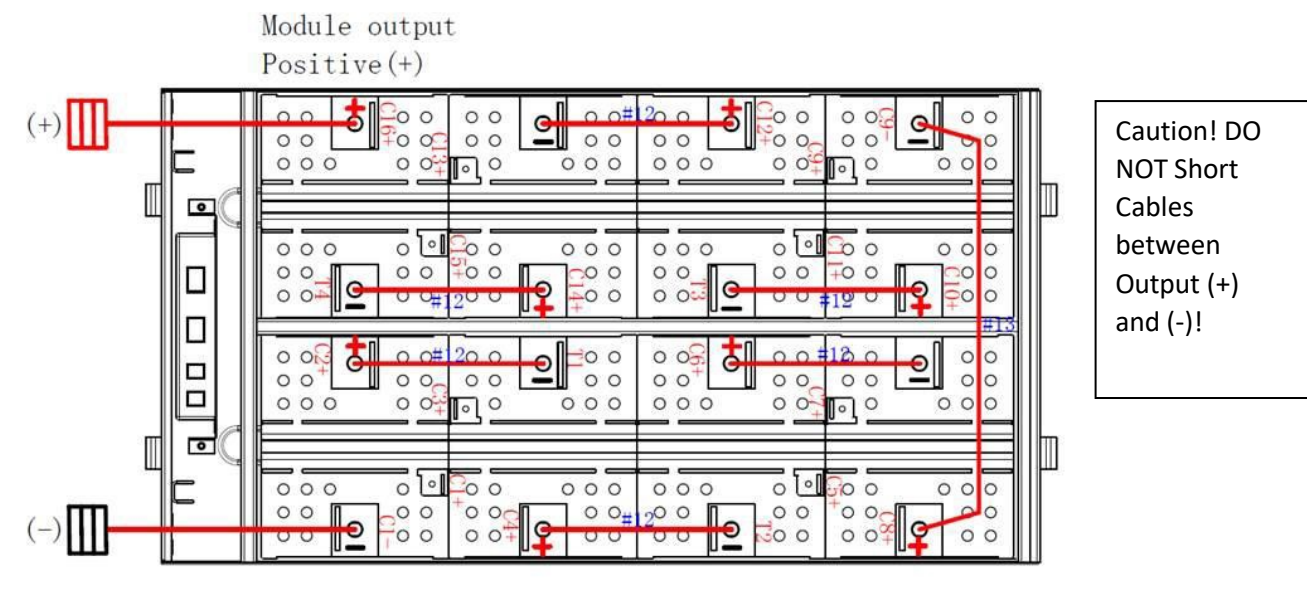

Module output Negative(-)

| Part Name     | Module internal connection cable 1                    | Module internal connection cable 2                    | M8*16<br>combination<br>bolts |
|---------------|-------------------------------------------------------|-------------------------------------------------------|-------------------------------|
| Part Number   | #12                                                   | #13                                                   | #30                           |
| Part Quantity | 6                                                     | 1                                                     | 16                            |
| Part Picture  | Catalogue and                                         |                                                       | -                             |
|               | Negative output cable of                              | Positive output cable of                              |                               |
| Part Name     | No.x battery tray                                     | No.x battery tray                                     | Plastic cover                 |
| Part Number   | #27 (#25, #23,<br>#21, #19, #17, #15<br>step by step) | #26 (#24, #22, #20,<br>#18, #16, #14 step<br>by step) | #37                           |
| Part Quantity | 1                                                     | 1                                                     | 8                             |
| Part Picture  |                                                       |                                                       |                               |

- 1. Install the #12, #27, and #26 power cables using a 13mm socket wrench with 30Nm torque according to the picture above.
- 2. Install the rest of the module sampling wire harness using the diagram of step 6 for reference.
- 3. Install the #13 (Module internal connection cable 2)
- 4. Cover the terminals of the module with the plastic cover.
- 5. This process will be repeated for each battery tray.

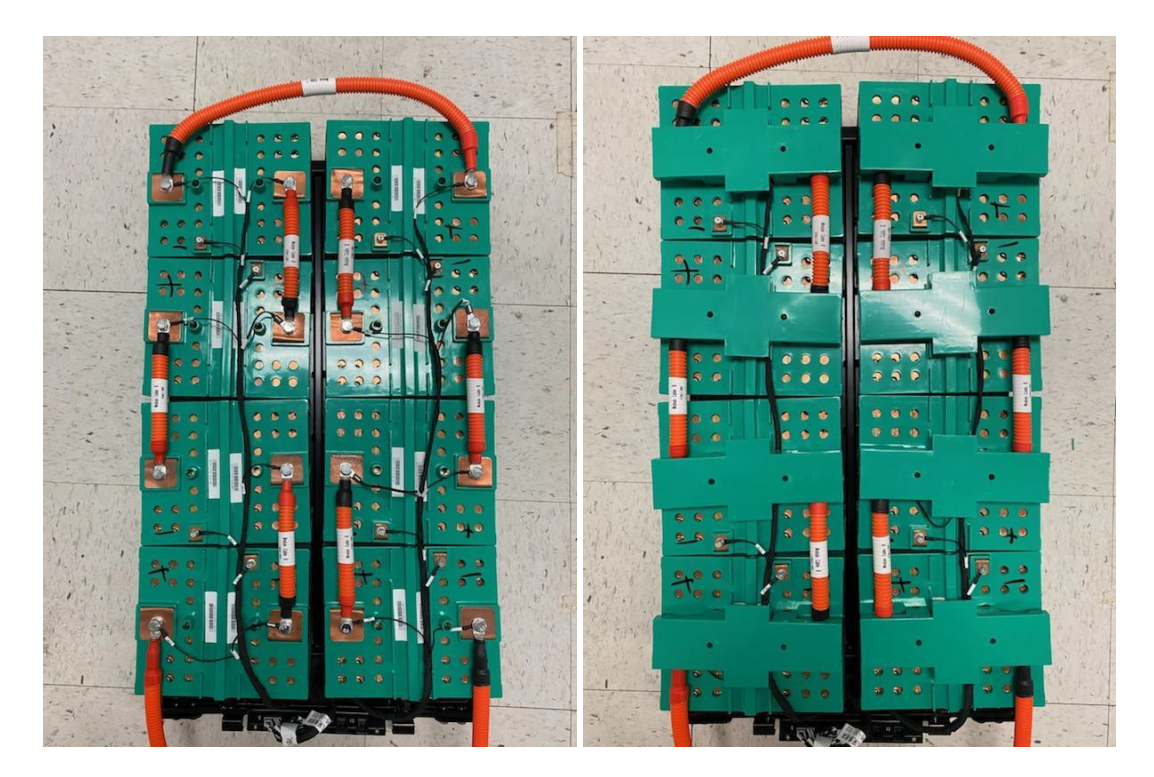

Note: The Module Sample Wiring will be placed on-top of the power cabling. Pay attention to polarity and insulation protection during installation.

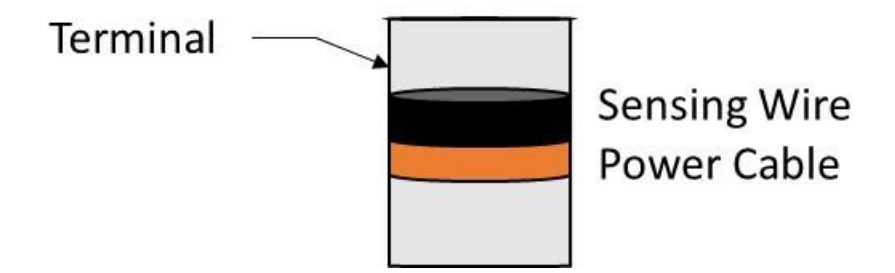

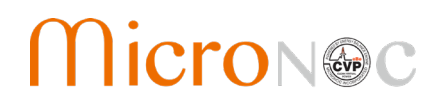

### CVP Emergency Power System Installation Manual

#### 10.4 Step 8 - Install CSC of battery tray

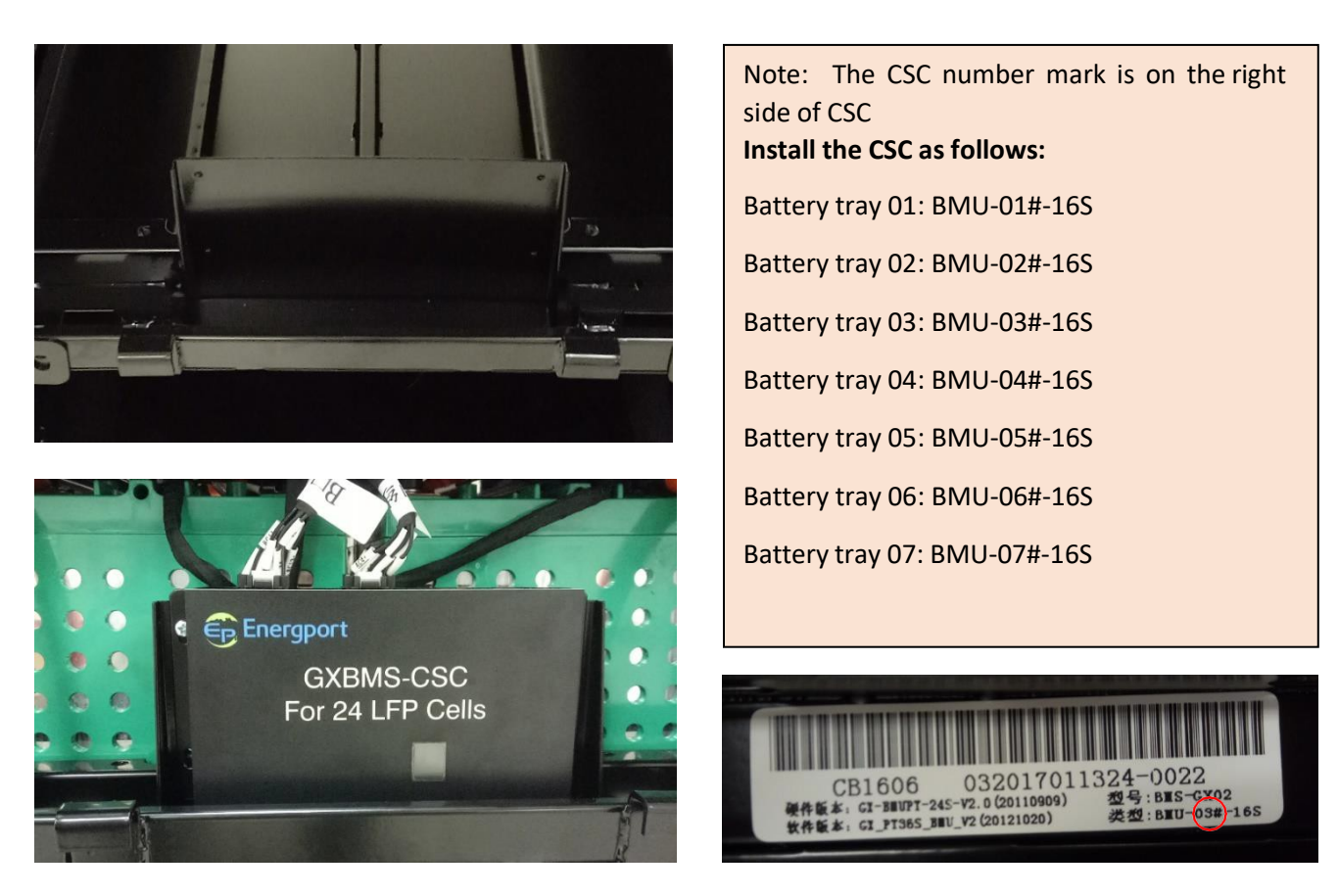

| Part Name     | CSC                           | M4*10 bolts |
|---------------|-------------------------------|-------------|
| Part Number   | #5                            | #32         |
| Part Quantity | 1                             | 4           |
| Part Picture  | GXBMS CSC<br>For 24 LFP Cells |             |

- 1. Check the serial number of CSC, ensure the number is the same as the battery tray number.
- 2. Install the CSC using a Philips head screwdriver and M4\*10 bolts. Make sure the Energport Logo and wiring ports of the CSC are oriented to face up.
- 3. Insert the module sampling wire harness (#11) into corresponding port A and B of CSC.
- 4. This process will be repeated for each battery tray.

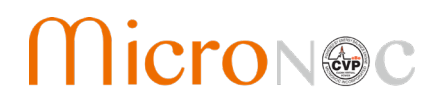

### CVP Emergency Power System Installation Manual

#### 10.5 Step 9 - Test the battery tray unit

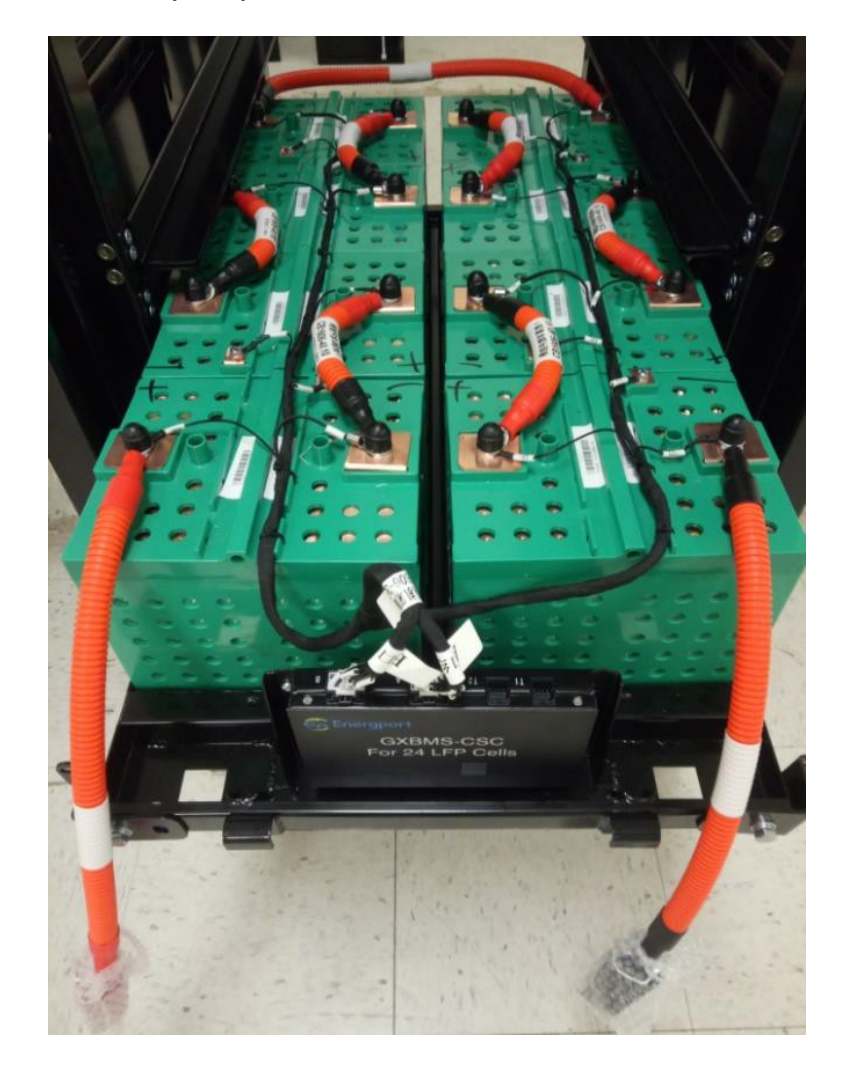

- 1. With a multimeter, test the voltage of the main positive and main negative terminal of the tray. The voltage range of should fall between 51Vdc and 53Vdc. If it does not, check the individual module voltages and polarity connections.
- 2. This process will be repeated for each battery tray.

Caution! Pay special attention to not short terminals. Do not rest tools or other material on battery tray.

 $\wedge$ 

# CVP Emergency Power System Installation Manual

#### 10.6 Step 10 - Install battery tray into the cabinet

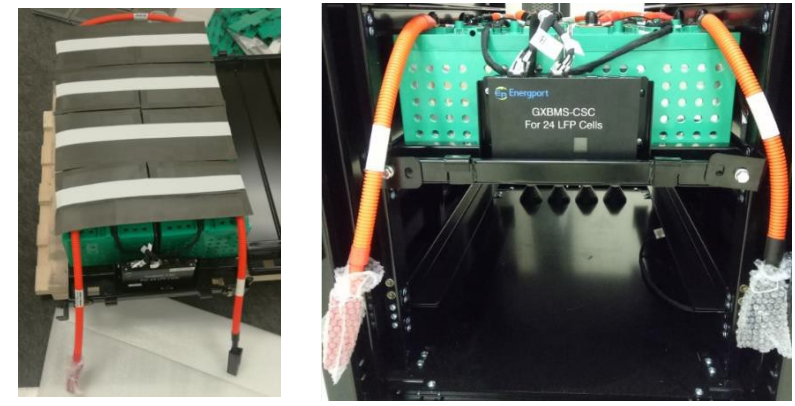

| Part Name     | Cabinet | Battery tray<br>(with<br>modules) | M5*12<br>combination<br>bolts | Fireproof<br>cotton |
|---------------|---------|-----------------------------------|-------------------------------|---------------------|
| Part Number   | #1      | #2                                | #34                           | #41                 |
| Part Quantity | 1       | 1                                 | 4                             | 4                   |
| Part Picture  |         |                                   |                               |                     |

- 1. Cover the top of the battery tray with the fireproof cotton sheet and tape down as indicated in the above picture.
- 2. Lift the battery tray #1 to the open slot that is second from the bottom of the cabinet. Push the battery tray into the cabinet.
- 3. Use an 8mm socket wrench with the M5\*12 combination bolts to fasten the battery tray in the cabinet.
- 4. Repeat this process for each battery tray working from the bottom of the cabinet to the top.

### CVP Emergency Power System Installation Manual

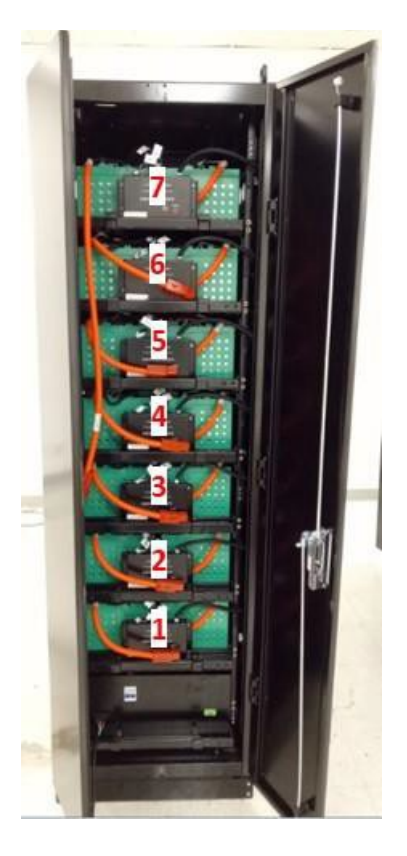

Warning! Battery trays are extremely heavy. A mechanical material or battery lifting device is highly recommended to aid in placement of the battery trays.

Caution! Push battery tray into cabinet using lower metal portion of battery tray. Do not push on the CSC as this could bend the bracket.

Caution! Ensure all cables are clear when sliding battery trays into cabinet.

### CVP Emergency Power System Installation Manual

# Micron@c

# 11. Control Tray Installation

### 11.1 Step 11 - Main control tray inspection, EPO relay installation (If included)

Note: The following step may have been completed at the factory prior to shipping. Please review the instructions below in detail to determine if the step needs to be completed. If this step has been completed prior to receipt of the unit, please doublecheck the connections, and move to step 12.

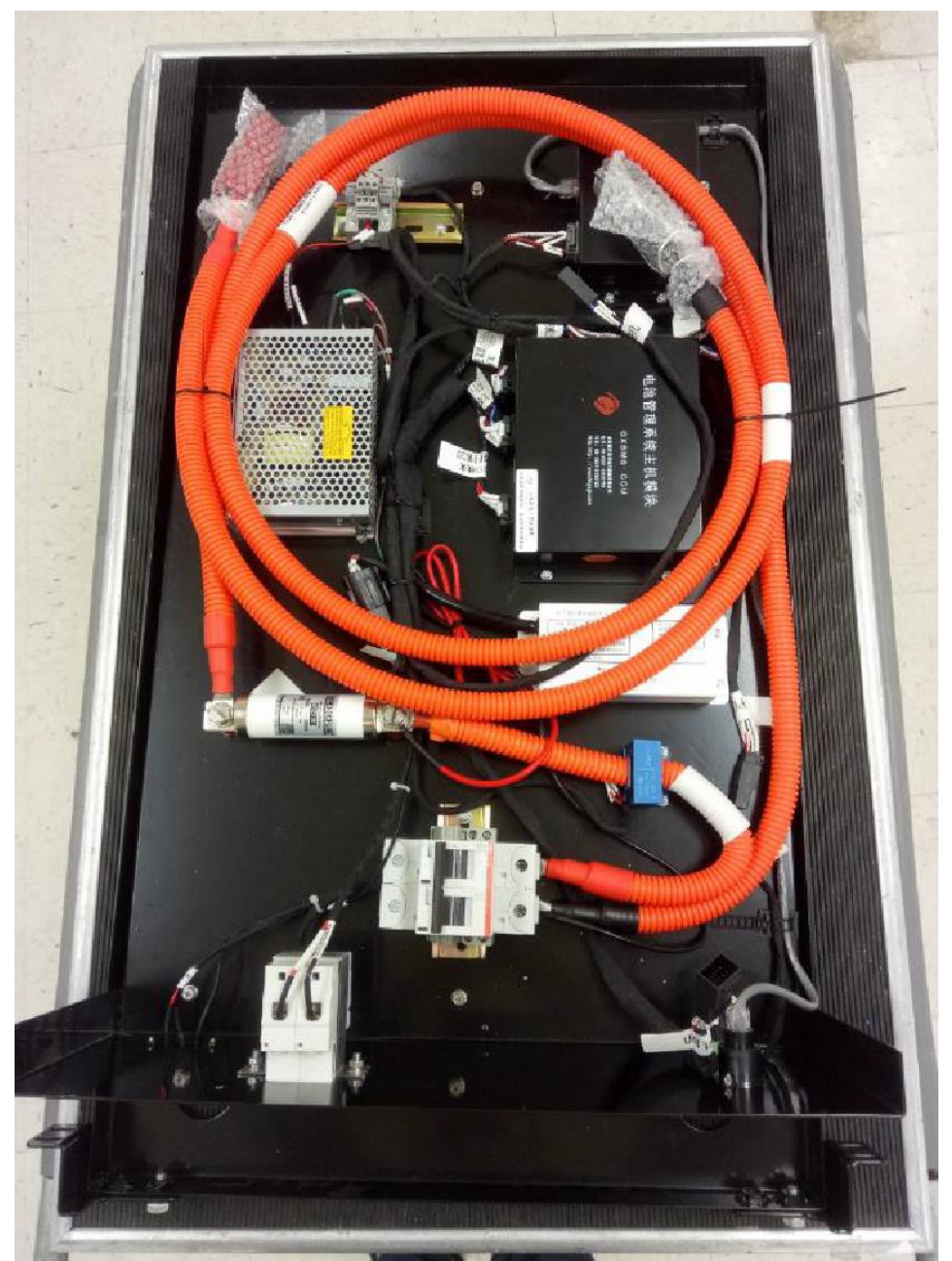

Main control tray with EPO relay

# CVP Emergency Power System Installation Manual

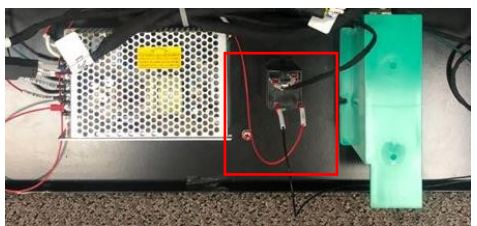

The position of EPO relay

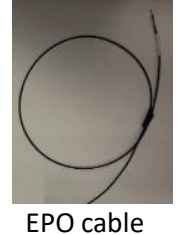

(#44 relay driver -)

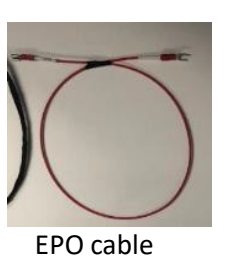

The position of EMS board

EPO cable (#44 relay driver +)

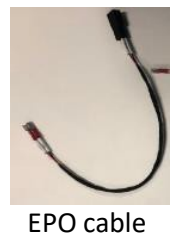

(#44 relayoutput)

- 1. Install the Emergency Power Off (EPO) relay with two #10-3/4" self-tapping screws according to the above picture using a drill driver.
- 2. Install the EPO cable (#44 relay driver-). Insert-type terminal connects to one pole of EPO relay coil. Pin-type terminal insert into Pin\_5 (labeled Fault\_Neg) of connector.
- 3. Install the EPO cable (#44 relay driver+). Insert-type terminal connects to another pole of EPO relay coil. U-type terminal connects to the 24V+ of AC/DC power.
- 4. Install the relay output cable; there is no need to distinguish polarity of EPO+ and EPO-

#### Tools:

Electric drill, Phillips screwdriver, 8mm socket wrench

#### 11.2 Step 12 - Install main control tray into the cabinet

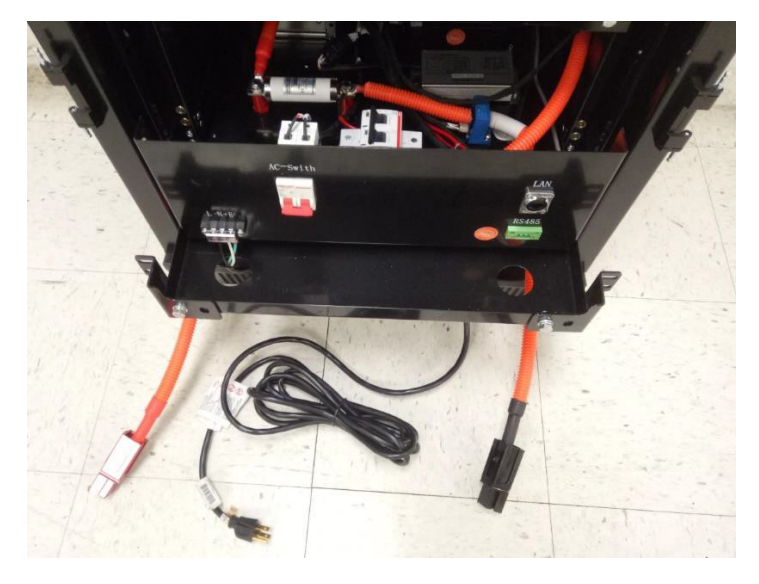

## CVP Emergency Power System Installation Manual

- 1. Install the main control tray by sliding it into the bottom slot on the cabinet.
- 2. Connect the end port of #10 "wiring harness between CSC and main control tray" to "to slave port" of main control tray.
- 3. Leave main control tray positive, negative connector in the front (ensure that the DCdisconnect of main control is in open status).
- 4. Connect 120VAC cable of main control tray (Pin1: L, Pin2: N, Pin3: G)

#### Wiring Reference

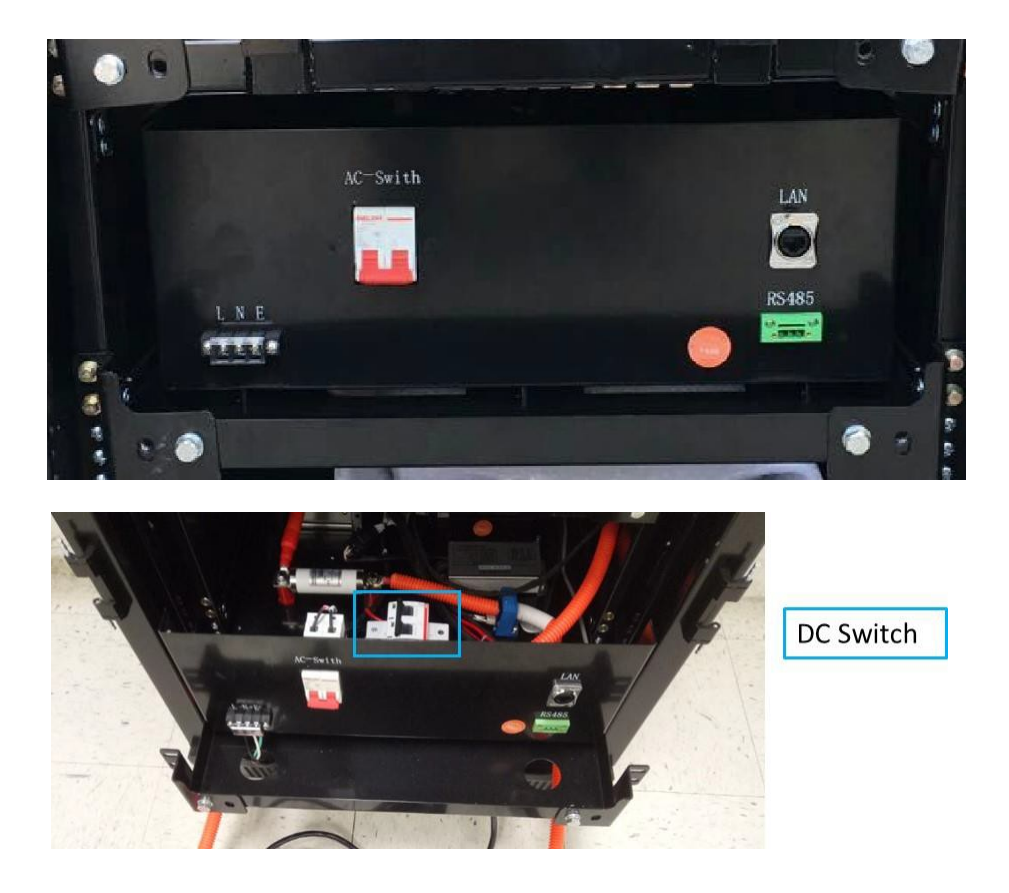

**L N E:** AC power of battery system input.

**AC-Switch:** Used to control the input of battery system's AC power. Power "on" when switch is up, power "off" when switch is down.

**DC-Switch:** Not visible from exterior. Accessible inside of control tray. Used to control the DC output of battery string.

**LAN:** Ethernet communication interface of battery cabinet which connects to the router **RS-485:** RS485 communication interface of battery cabinet which used to communicate with PCS.

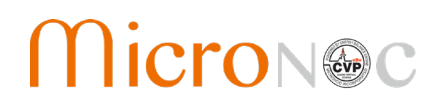

### 12. PCS Installation

### 12.1 Step 13 – Install PCS, AC Disconnect, and E-stop button

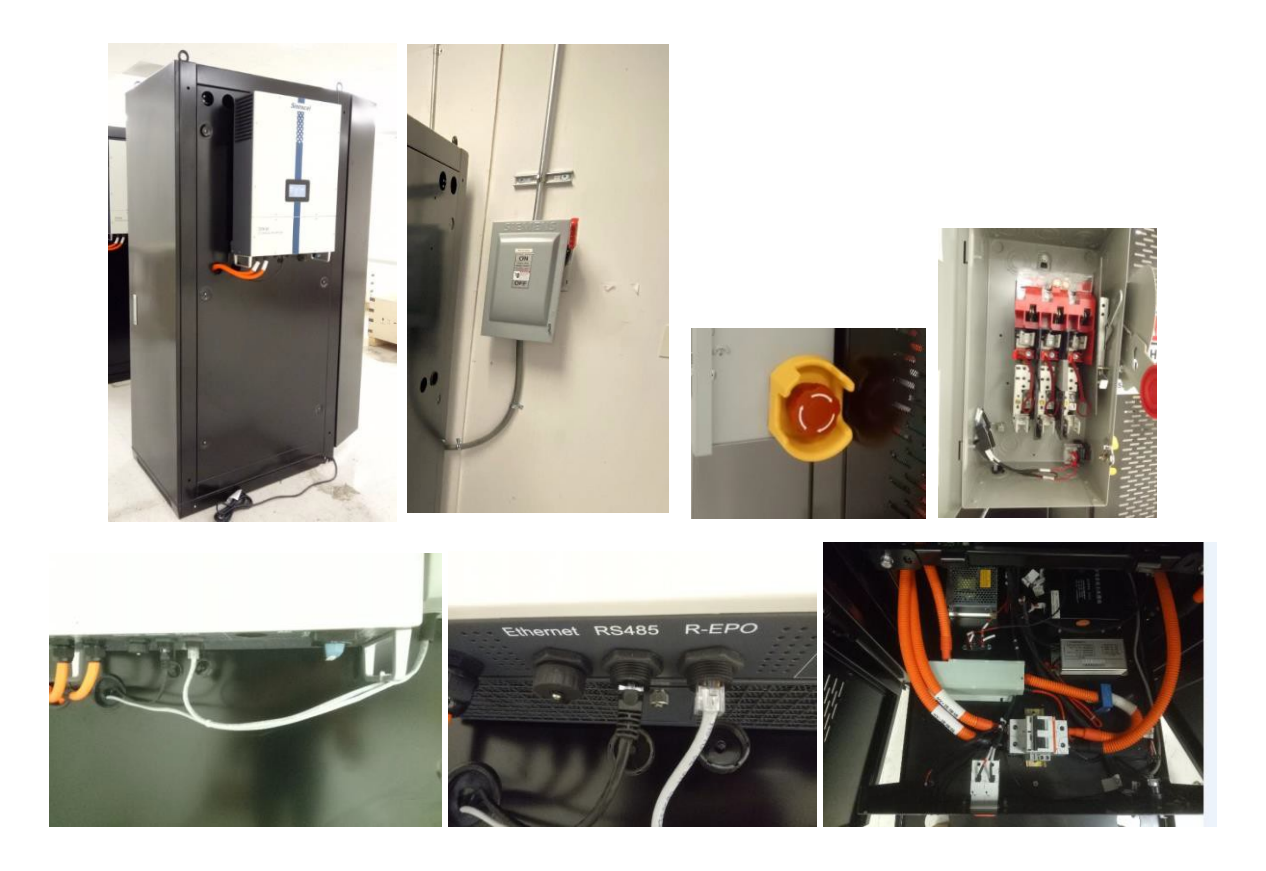

| Part Name     | PCS          | DC-Switch (HV+)to<br>PCS (+) cable | DC-Switch (HV-)to<br>PCS (-) cable | Communication<br>harness |
|---------------|--------------|------------------------------------|------------------------------------|--------------------------|
| Part Number   | #7           | #28                                | #29                                | #38                      |
| Part Quantity | 1            | 1                                  | 1                                  | 1                        |
| Part Picture  | Fire Barrier |                                    |                                    |                          |

33

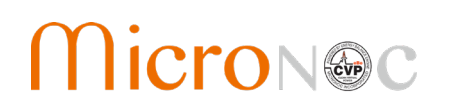

| Part Name     | AC<br>Disconnect | Emergency stop<br>switch (Optional) |  |
|---------------|------------------|-------------------------------------|--|
| Part Number   | #40              | #42                                 |  |
| Part Quantity | 1                | 1                                   |  |
| Part Picture  |                  | A COLS                              |  |

| Part Name     | EPO cable<br>(extension cable-1)                    | EPO cable<br>(extension cable-2)    | EPO cable<br>(extension cable-3) |  |
|---------------|-----------------------------------------------------|-------------------------------------|----------------------------------|--|
| Part Number   | #44                                                 | #44                                 | #44                              |  |
| Part Quantity | 1                                                   | 1                                   | 1                                |  |
| Part Picture  |                                                     | ×.                                  | 0                                |  |
| Note          | Connect to the EPO<br>relay of main control<br>tray | Connect to emergency<br>stop switch | Connect to R-EPO<br>port of PCS  |  |

- 1. Hang the PCS on the PCS Mounting Bracket.
- 2. Optionally install the AC disconnect box on a nearby wall. (The PCS is already equipped with an AC disconnect on the bottom of the unit).
- 3. Optionally install #42 emergency stop switch. Emergency Stop Switch should face towards the front of the cabinet and be easily accessible.
- 4. Connect the #28 and #29 cables between PCS and DC-Disconnect of main control tray
- 5. Connect the #38 RS-485 communication harness between PCS and RS- 485 port of main control tray
- 6. If included, Connect the #44 EPO cables between PCS and EPO-relay of main control tray.

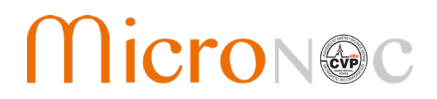

### CVP Emergency Power System Installation Manual

#### Wiring Reference

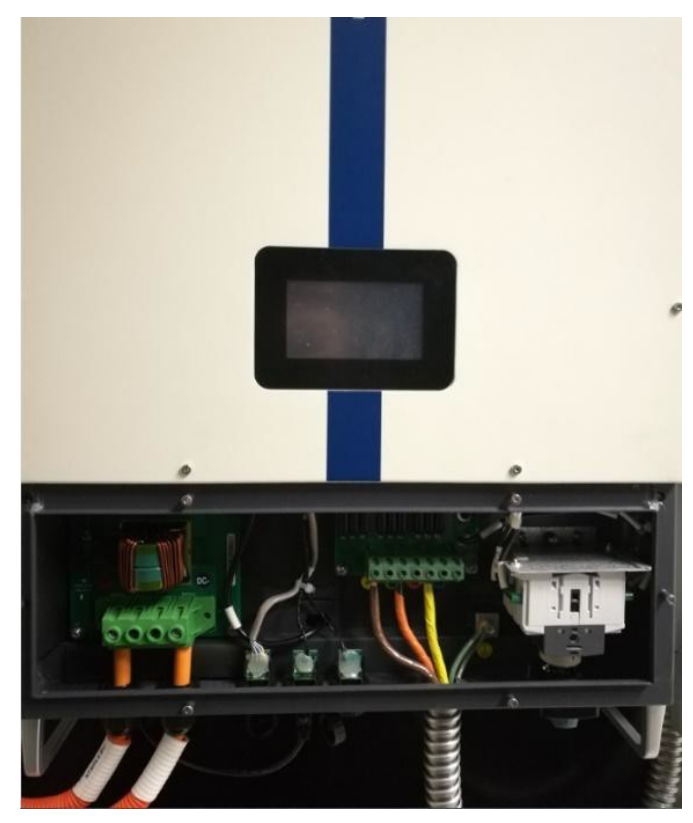

HV+: The positive input high voltage of PCS, and the positive output high voltage of battery cabinet.
HV-: The negative input high voltage of PCS, and the negative output high voltage of battery cabinet.
LAN: Ethernet communication interface of battery cabinet which is connected to the router.
RS-485: RS485 communication interface of PCS which used to communicate with battery cabinet.
CAN: CAN communication interface of PCS which is reserved.
AC-Grid: Used to connected to grid.

Note: Reference CVP Emergency Battery Energy Storage System Operation and Maintenance Manual

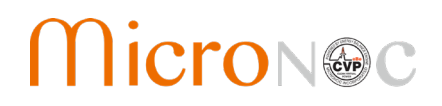

### 13. Battery String Wiring

### 13.1 Step 14 - Install the communication wiring harness of CSC

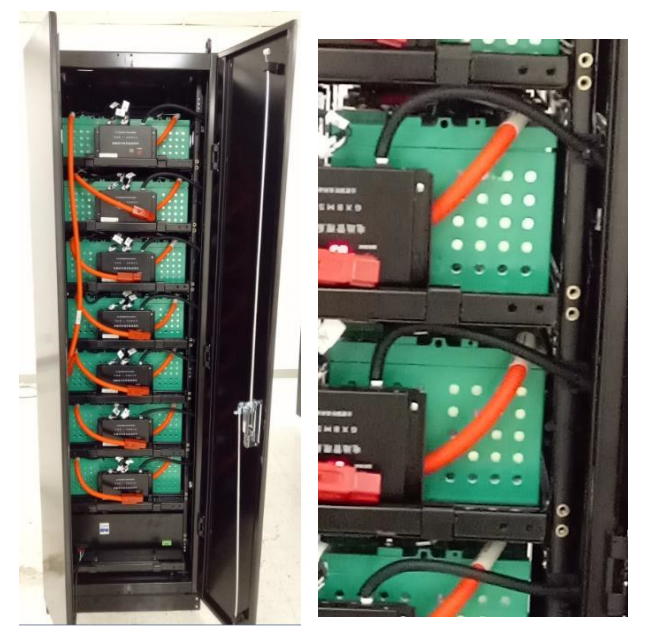

| Part Name     | Communications<br>wiring harness of CSC | Cable Strap |
|---------------|-----------------------------------------|-------------|
| Part Number   | #9                                      | #35         |
| Part Quantity | 7                                       | 7           |
| Part Picture  |                                         |             |

- 1. Connect the #9 communication wiring harness between CSC (T1 port) and 10# wiring harness (Note: 10# is the wiring harness between CSC and main control tray). Utilize cable strap to secure.
- 2. Repeat for each battery tray.

## CVP Emergency Power System Installation Manual

#### 13.2 Step 15 – Connect Battery Tray Power Cables

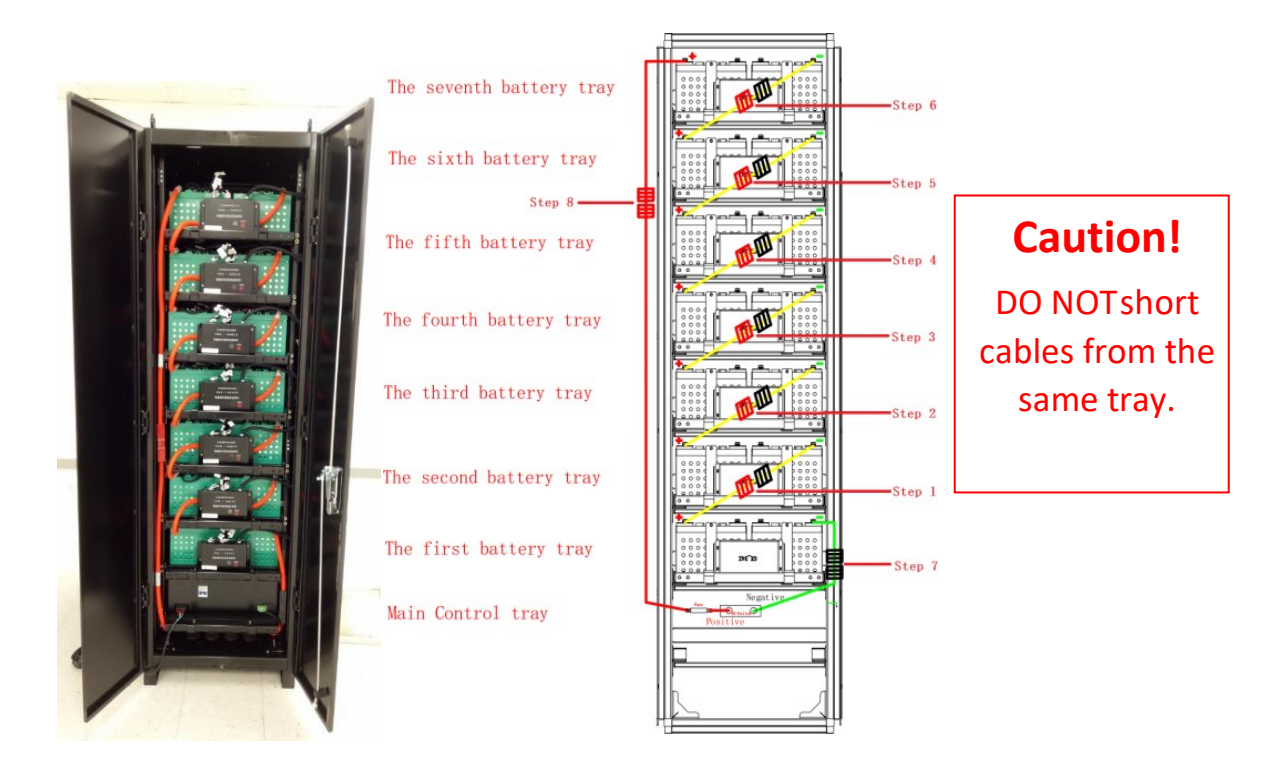

- 1. Connect "Positive output of No.1 battery tray" to "Negative output of No.2 battery tray"
- 2. Connect "Positive output of No.2 battery tray" to "Negative output of No.3 battery tray"
- 3. Connect "Positive output of No.3 battery tray" to "Negative output of No.4 battery tray"
- 4. Connect "Positive output of No.4 battery tray" to "Negative output of No.5 battery tray"
- 5. Connect "Positive output of No.5 battery tray" to "Negative output of No.6 battery tray"
- 6. Connect "Positive output of No.6 battery tray" to "Negative output of No.7 battery tray"
- 7. Connect "Negative output of No.1 battery tray" to "Negative of main control tray"
- 8. Connect "Positive output of No.7 battery tray" to "Positive of main control tray"
- 9. Install the door by reversing process used in step 1.
- 10. Connect the bonding jumper of door grounding tabs.

A Warning! High Voltage. Perform steps in order.

### 13.3 Step 16 – Battery System Inspection

- 1. Check that all the parts have been installed in system
- 2. Use a multimeter to test the inside voltage of the DC-disconnect, check that the voltage is between 350~368V
- 3. Close the DC-disconnect and ensure the PCS is automatically powered on.
- 4. Open the DC-disconnect.
- 14. Connect AC Disconnect change to make grid connection
- 14.1 Step 17 Connect AC disconnect (optional)

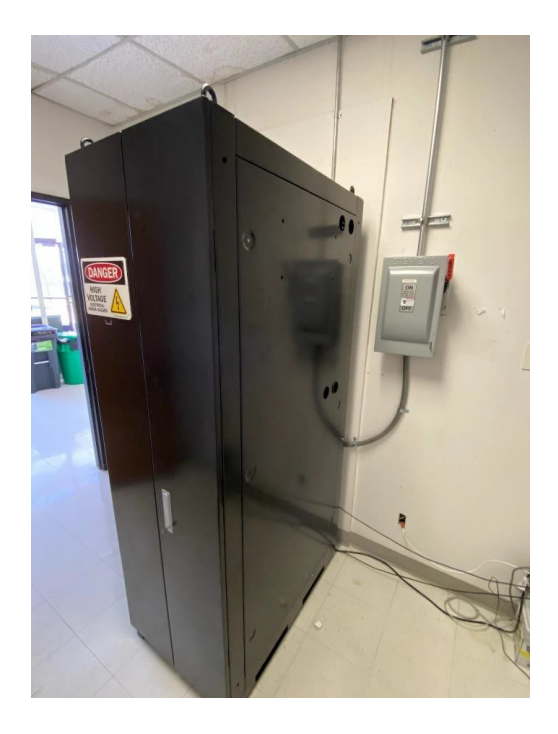

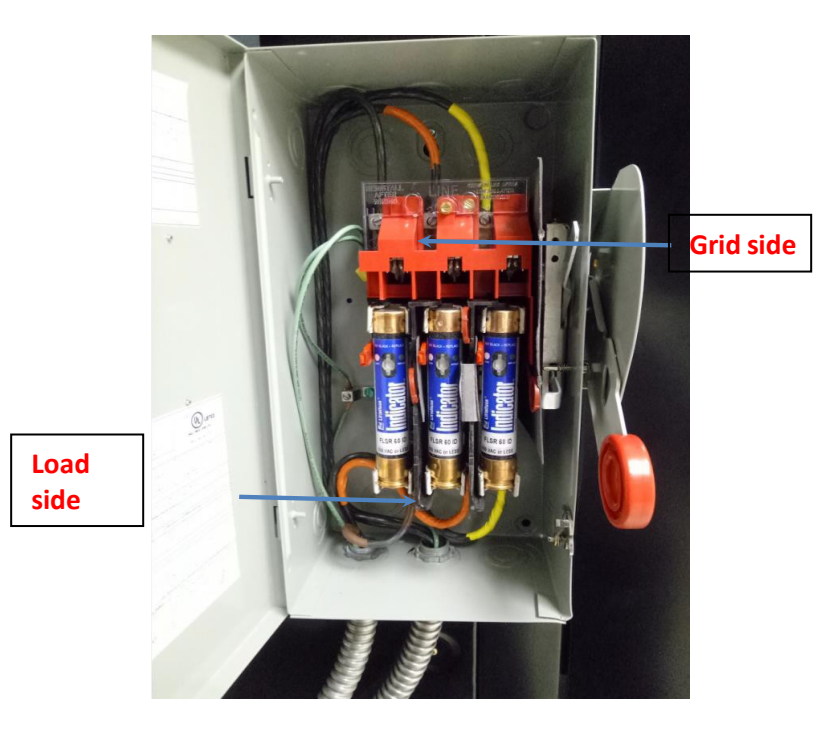

- 1. Using a slotted screwdriver. Connect AC disconnect (load side) to PCS AC input.
- 2. Connect the grounding bar of cabinet to ground point of AC-Disconnect to protect grounding protection and enable the ground cable to connect reliably.
- 3. Connect 480VAC 3 phase from distribution panel to the AC disconnect (grid side)

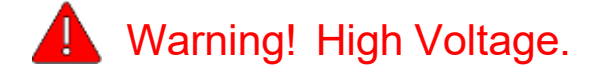

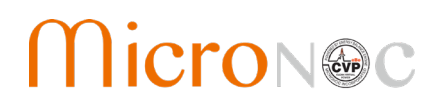

### 15. Install Labels

#### 15.1 Label Markings

Labels are marked with the following safety symbols.

| Â | Warning:     | Indicates an electrical shock hazardous situation which, if not actively avoided could result in injury, death, or damage.         |
|---|--------------|----------------------------------------------------------------------------------------------------|
|   | Caution:     | Indicates a hazardous situation which, if not actively avoided could result in damage to the equipment or performance degradation. |
|   | Hot surface: | Indicates heat hazard or hot surface. Use caution to prevent burns.                                                                |
|   | See Manual:  | Indicates a reference to the Installation and Operation & Maintenance Manuals for more information.                                |

#### 15.2 Step 18 - Label Placement

1. Install the labels on the cabinet side with the PCS as indicated below:

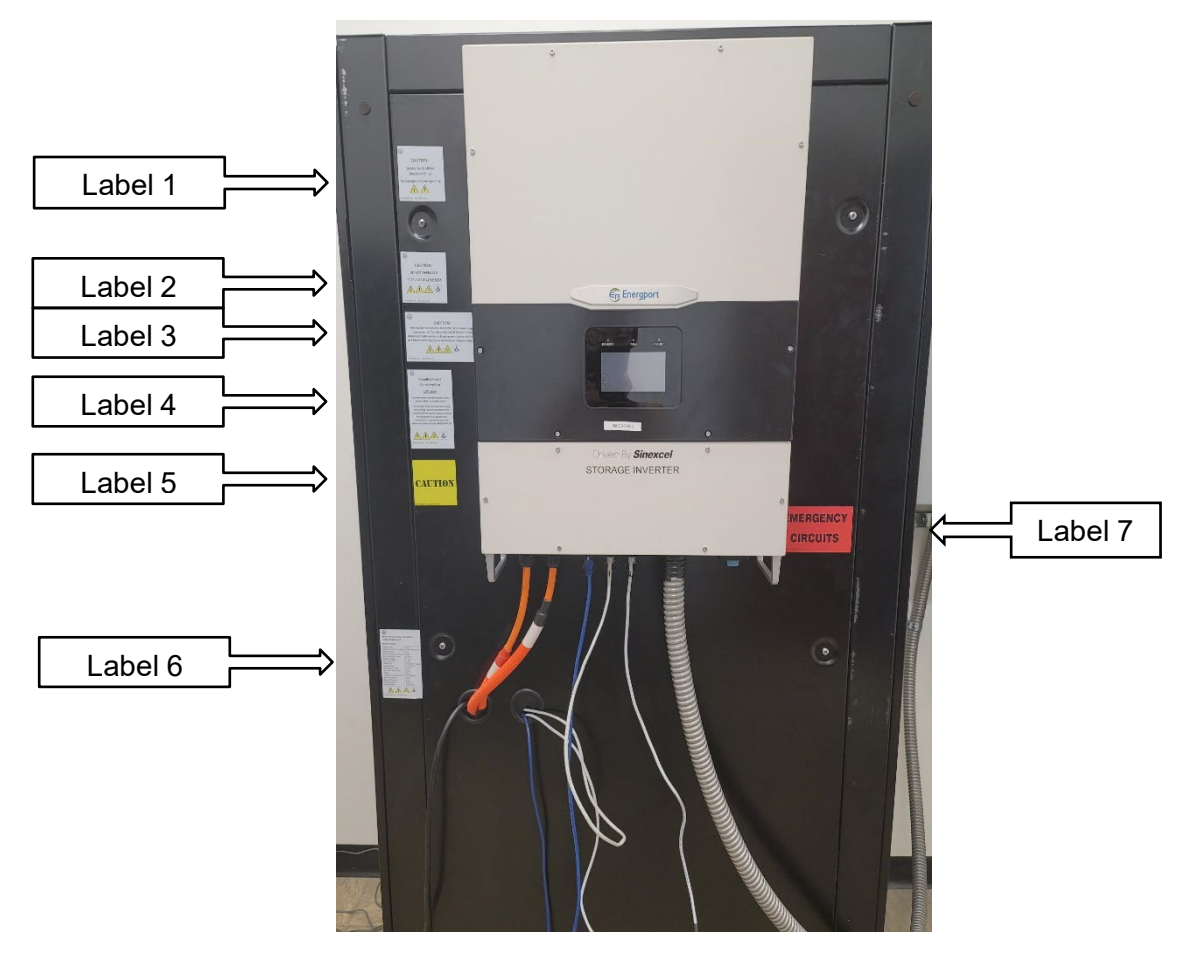

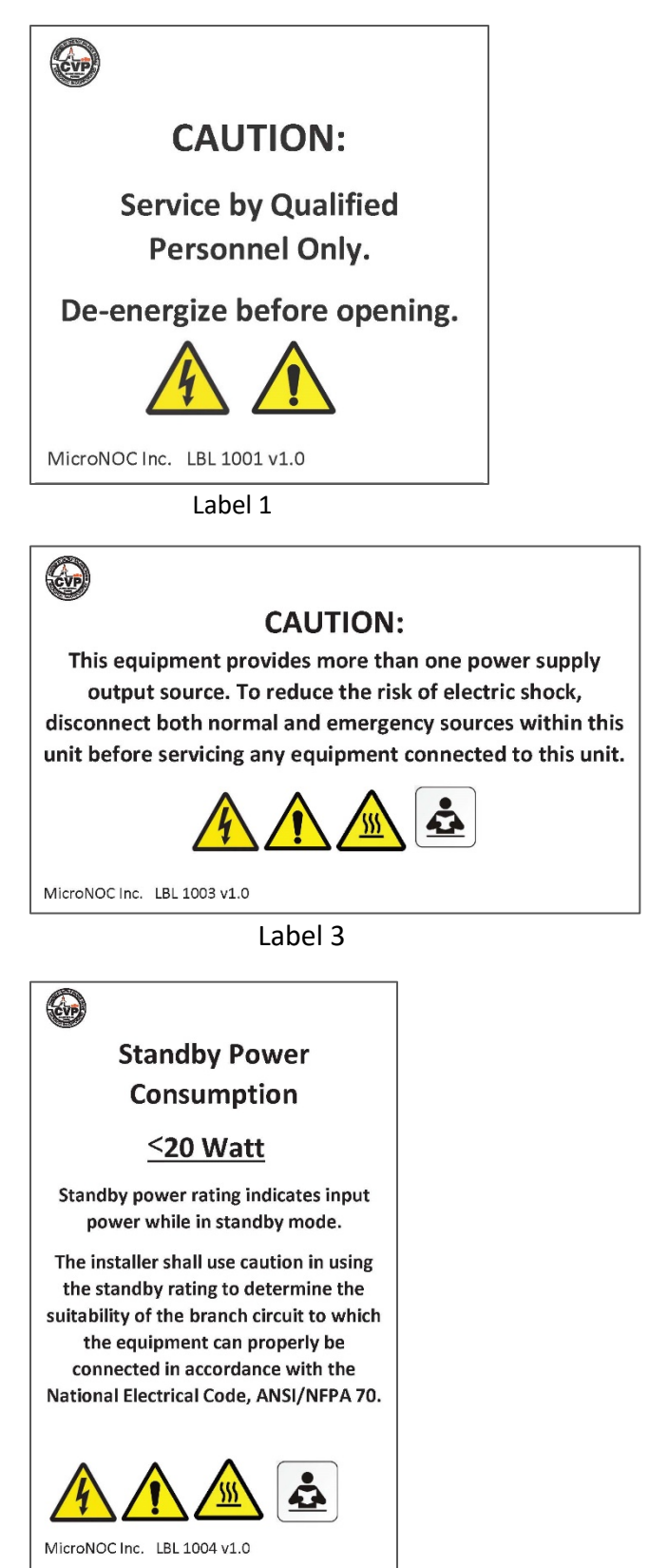

Label 4

# CVP Emergency Power System Installation Manual

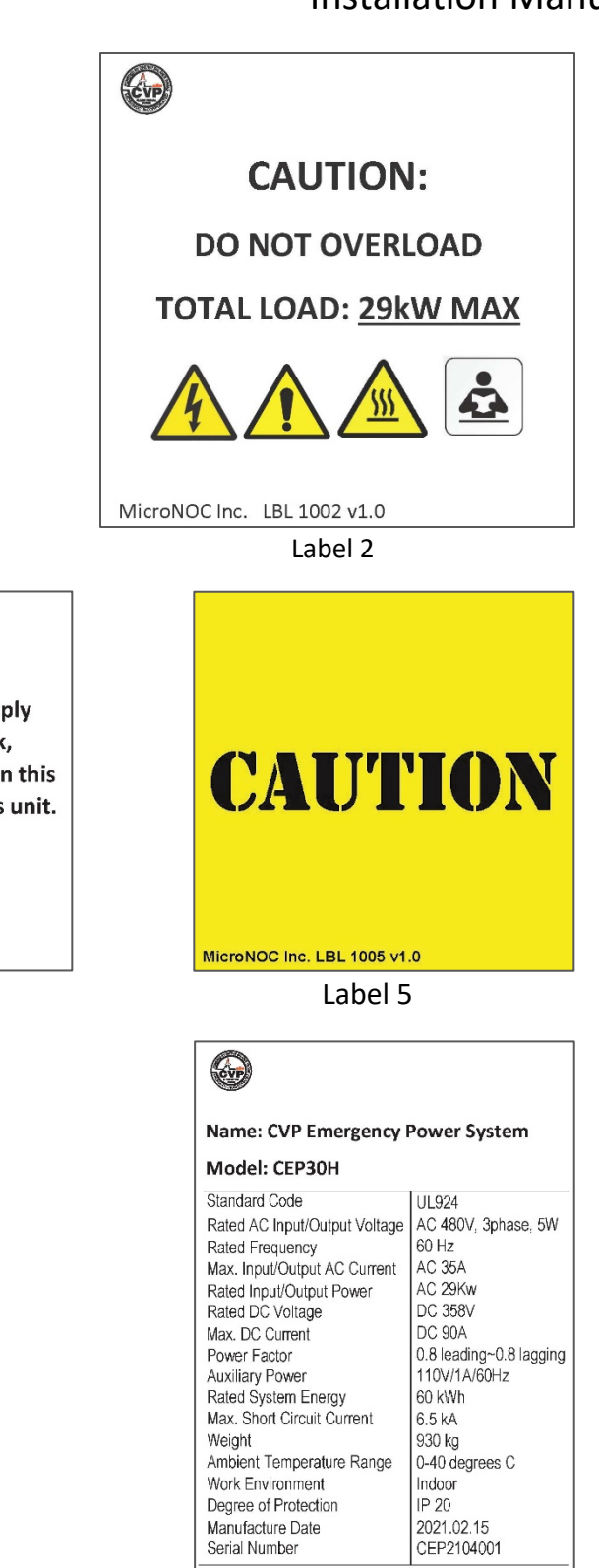

Label 6

4

MicroNOC Inc. LBL 1006 v1.1

'

å

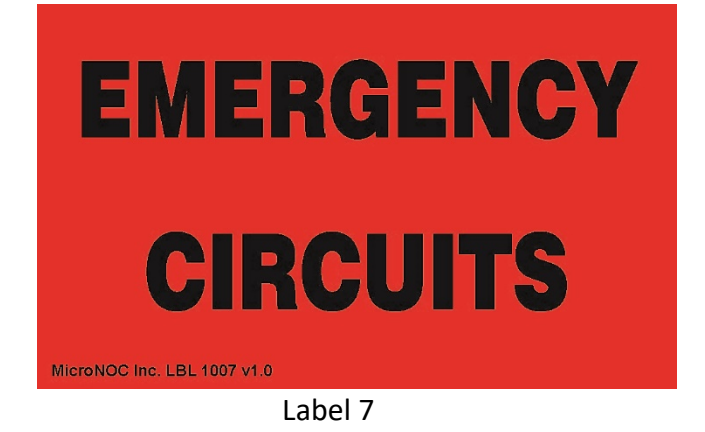

2. Install Label LBL 1008 on the inside of the left front door

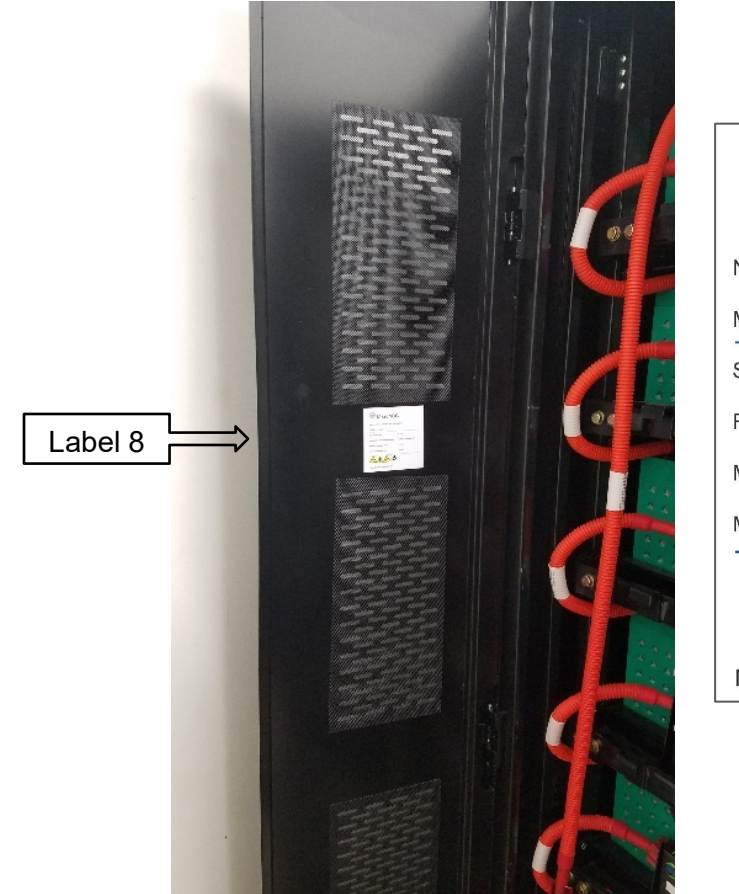

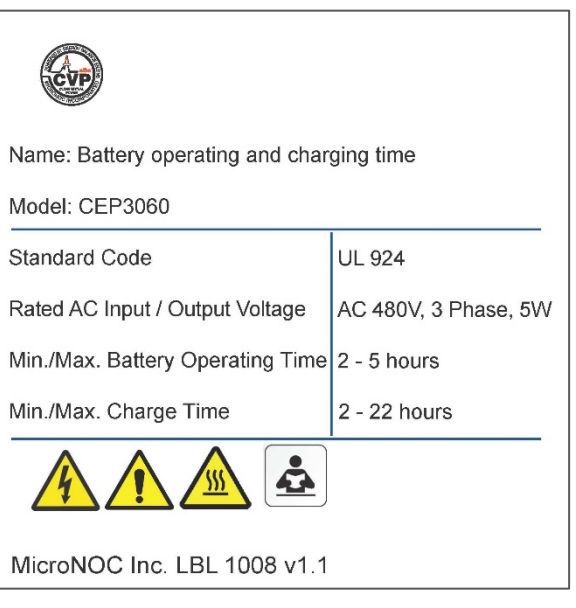

Label 8

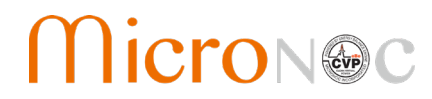

## CVP Emergency Power System Installation Manual

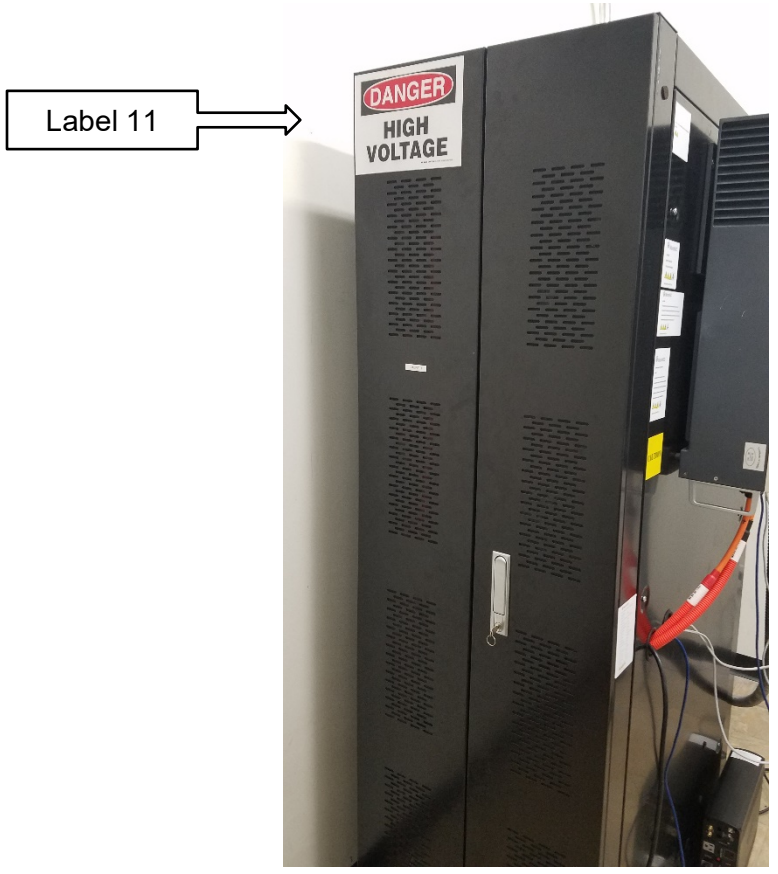

3. Install the Label 11 on near the top of the of the left front door.

**Cabinet Front** 

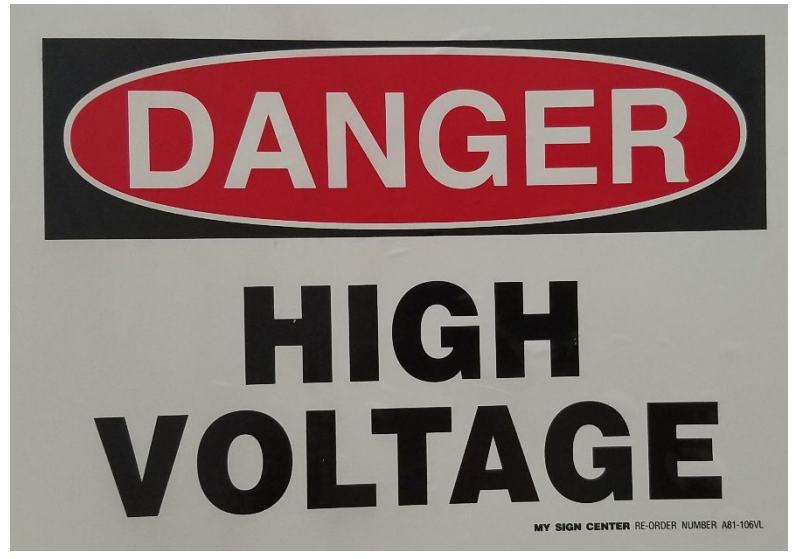

Label 11

# CVP Emergency Power System Installation Manual

4. Install the Label 9 on the front of the disconnect.

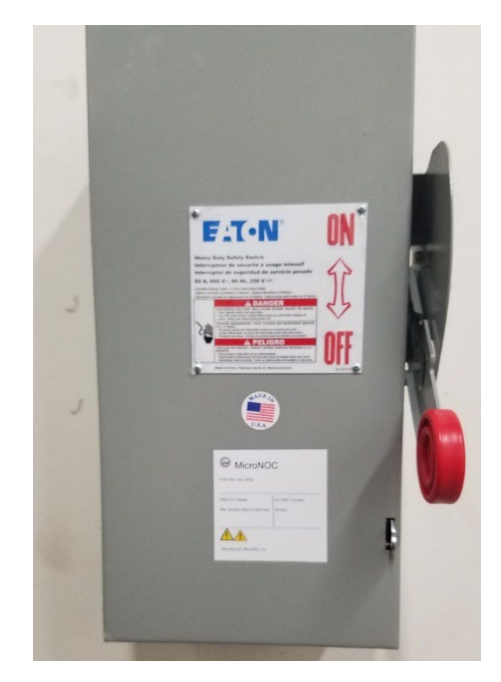

| Fuse max. amp rating            |                  |
|---------------------------------|------------------|
| Rated AC Voltage                | AC 480V, 3 phase |
| Max. ampere rating of each fuse | 45 amp           |
|                                 |                  |
| <u>////!</u>                    |                  |
| MicroNOC Inc. LBL 1009          | v1.0             |

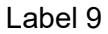

5. Install the label on the inside of the disconnect.

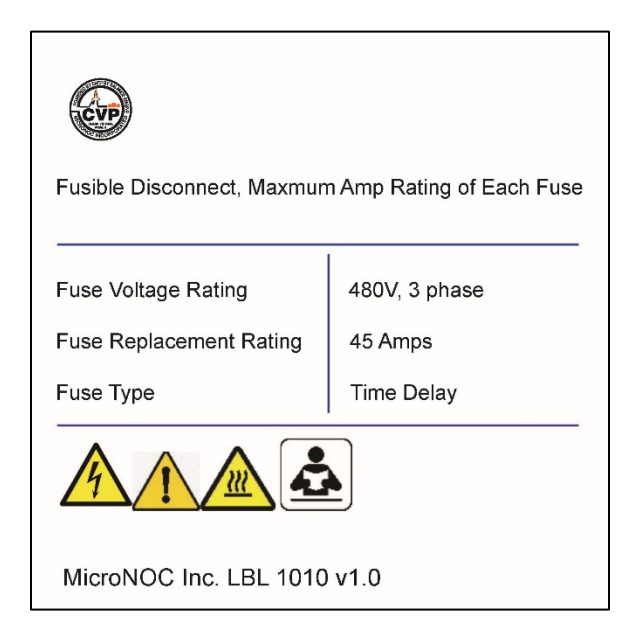

Label 10

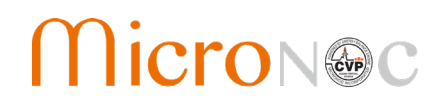

### 16. Step 18 – Firmware Update (optional when needed)

#### 16.1 Step 18 – Firmware Update

1. Plug in micro USB cable to the EMS box.

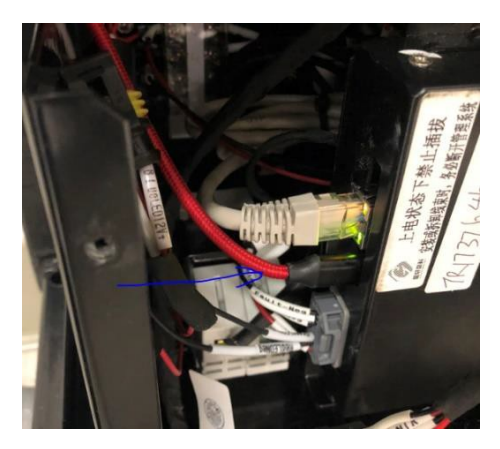

- 1. Plug in the USB into a PC.
- 2. Once the USB device is detected, it shows as DAPLINK drive as shown below.

| 组织 ▼ 系统属性    | 卸载或更改程序  | 映射网络驱动器          | 打开控制面板           |           |
|--------------|----------|------------------|------------------|-----------|
| 🗙 收藏夹        | ▲ 硬盘 (4) |                  |                  |           |
| 🚺 下载         | Wind     | ows7 (C:)        |                  | 软件 (D:)   |
|              | 97.9     | GB 可用 , 共 130 GB | 6                | 94.5 GB 🗖 |
| autodesk 360 | ▲ 有可移动存储 | 诸的设备 (1)         | 1000 (March 100) |           |
| Catch!       | DAPL     | INK (G:)         |                  |           |

3. Copy the .bin firmware file into the DAPLINK drive. The EMS will reset once it is updated. Disconnect the USB cable and then turn off and on the AC switch on the main control tray.

| 3 ( ) → 📕 → 计算机                                                                  | DAPLINK (G:) | COVER DOMAGE |   |
|----------------------------------------------------------------------------------|--------------|--------------|---|
| 组织▼共享▼                                                                           | 新建文件夹        |              |   |
| ☆ 收藏夹                                                                            | 名称           | 修改日期         | Ż |
| 📕 下载                                                                             | DETAILS.TXT  | 2016/3/22 星期 | 3 |
| ■ 桌面<br><sup>●</sup> 最近访问的位置<br><sup>●</sup> Autodesk 360<br><sup>●</sup> Catch! | MBED.HTM     | 2016/3/22 星期 | 3 |

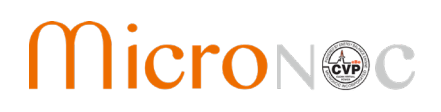

#### 17. Initial Startup and Troubleshooting

#### 17.1 Switch Status Check

- 1. Make sure the DC-Switch on the main battery control tray is set to "off".
- 2. Make sure the AC-Switch on the main battery control tray is set to "off".
- 3. Make sure the AC-Switch on the PCS is set to 'off.

# Note: The DC-Switch is located inside of the main control tray. Users will need to slide out the main control tray by about 8 inches / 200mm from the cabinet to access the switch.

#### **17.2 Connection Check**

- 1. Prior to power on, check the connections of the system to ensure all are correct and there is no damage to any connector or wire.
- 2. Check the DC high voltage power output connection and make sure if it is correct.
- 3. Check the 120V AC connection and make sure it is right.
- 4. Check all the communication cable and plugs, and make sure all the connections are correct.

#### Note: User should supply 110~120VAC single phase grid power

#### 17.3 System Power On

- 1. Close the AC-Switch of the main control tray of the battery cabinet. The EMS and BMS will power on.
- 2. Close the DC-Switch of main control tray, then it can output high DC-voltage to PCS.
- 3. Close the AC-Switch of the PCS, then PCS is on-grid.

Note: The DC-Switch is located inside of the main control tray. Users will need to slide out the main control tray by about 8 inches / 200mm from the cabinet to access the switch.

# Warning! While protected by an insulating cover, take caution when sliding out the main battery control tray and do not touch any bare power wires or busbar.

#### 17.4 Emergency Stop

In the process of charging or discharging of the system if any abnormal behavior is observed, press the emergency stop switch immediately and the system will be stopped.

#### Note: Remember to reset the estop after activation

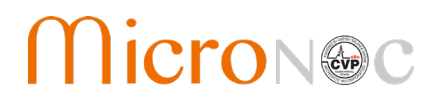

#### 17.5 System Power Off

- 1. Turn the DC-Switch of the main control tray to "off". This will cut off the high DC-Voltage output to the PCS.
- 2. Turn the main AC Switch of the PCS to off. The PCS is now off-grid.
- 3. Turn the AC-Switch of main control tray of the battery cabinet to off. The EMS and BMS will power off.

Warning! While protected by an insulating cover, take caution when sliding out the main battery control tray and do not touch any bare power wires or busbar.

## CVP Emergency Power System Installation Manual

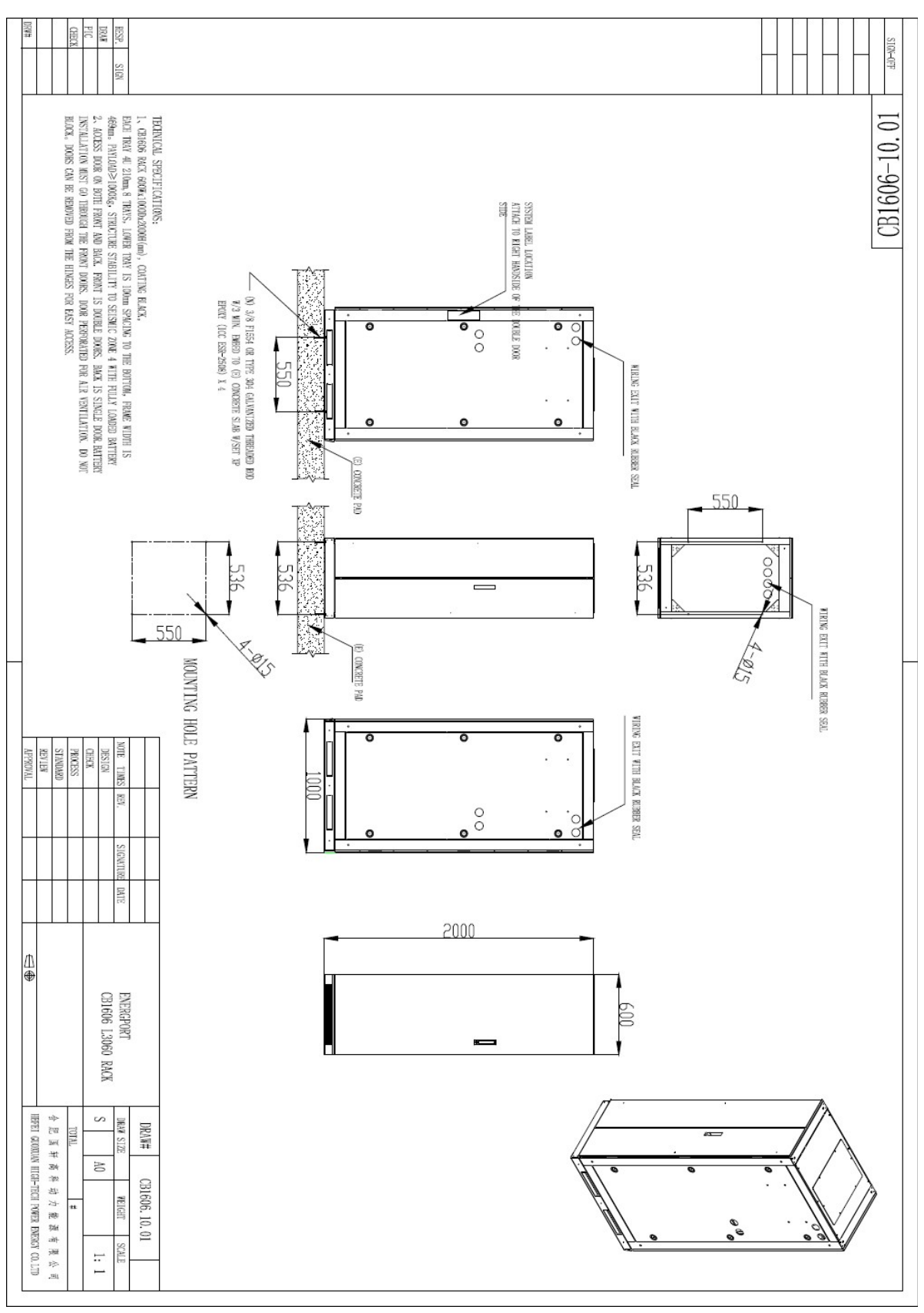

# Appendix A: Cabinet Mounting Drawing

# MicroN@c

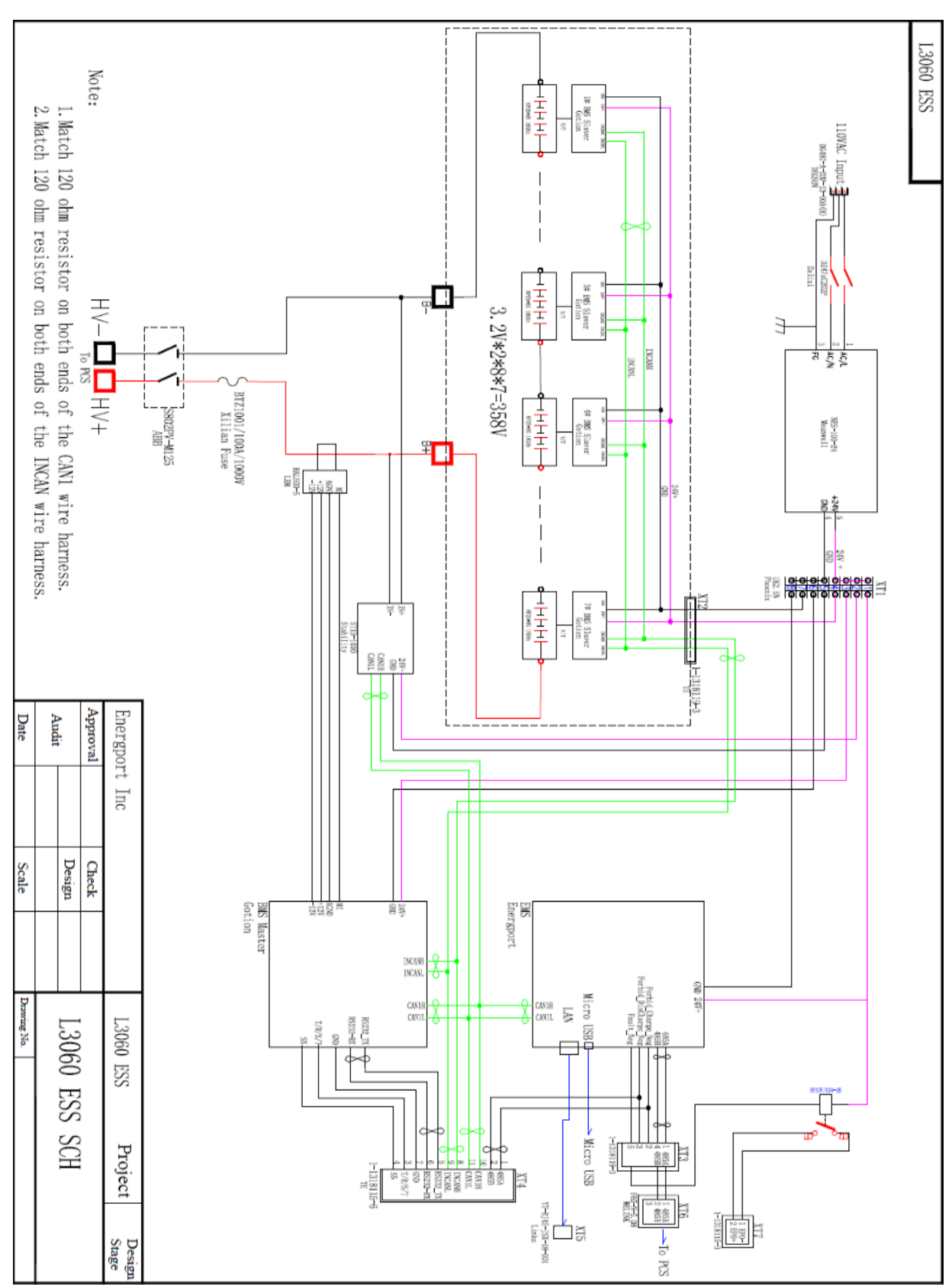

Appendix B: Battery System Schematic